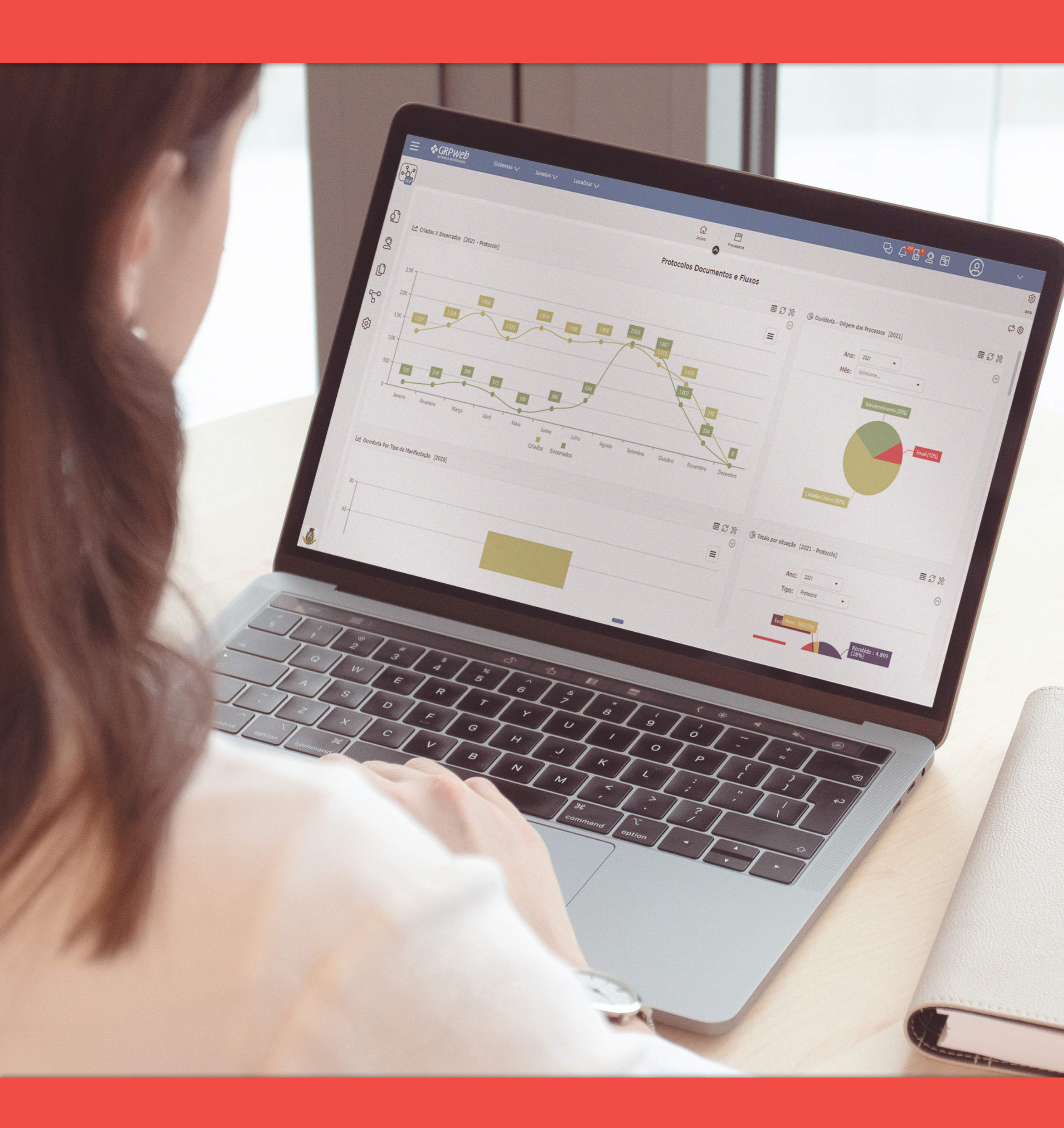

## MANUSEIO DE PROCESSOS ADMINISTRATIVOS ONLINE

Sistema de Protocolo GRP WEB

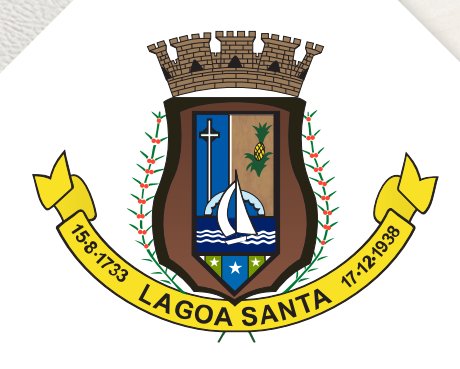

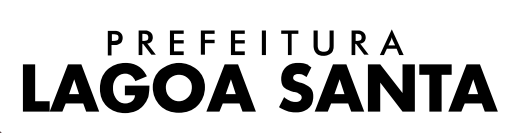

| Introdução                                                                                                    | 3  |
|----------------------------------------------------------------------------------------------------|----|
| Como proceder para ter acesso ao Sistema de Protocolo GRP WEB                                                                                    | 4  |
| Como localizar os processos que foram direcionados para meu setor / local de trabalho                                                            | 7  |
| Como identificar se o processo em tela se trata de um processo físico ou se o mesmo foi aberto de forma online<br>(aberto via Portal do Cidadão) | 12 |
| Iniciando a análise do processo                                                                                                    | 13 |
| Como realizar o histórico de análise do processo                                                                                                 | 18 |
| Como anexar documentos no processo online e deixá-lo visível para acesso do interessado via Portal do Cidadão                                    | 21 |
| Como enviar processo para o requerente sanar pendências                                                                                          | 22 |
| Como proceder, quando enviar o processo para o local ou usuário errado                                                                           | 23 |
| Como realizar pesquisas de processos                                                                                                    | 24 |

O presente manual tem como objetivo orientar os servidores municipais quanto ao manuseio de processos online via sistema de Protocolo GRP WEB.

É de suma importância que os servidores tenham consciência do manuseio correto dos processos via sistema e que toda movimentação e análise devem ser registradas, mantendo assim o histórico completo de cada processo.

Prezamos que o trato com os documentos públicos seja uniforme, devendo ser levado a conhecimento de todos a maneira correta dos mesmos serem manuseados.

A falta de uma orientação correta pode resultar em vícios que se perpetuam dificultando o aprendizado e travando o fluxo correto dos processos administrativos.

Visando atingir todos os servidores, este manual foi elaborado com uma linguagem acessível e toda ação nele descrita está ilustrada, deste modo, ao consultá-lo o servidor terá a resposta necessária para o desenvolvimento de seu trabalho.

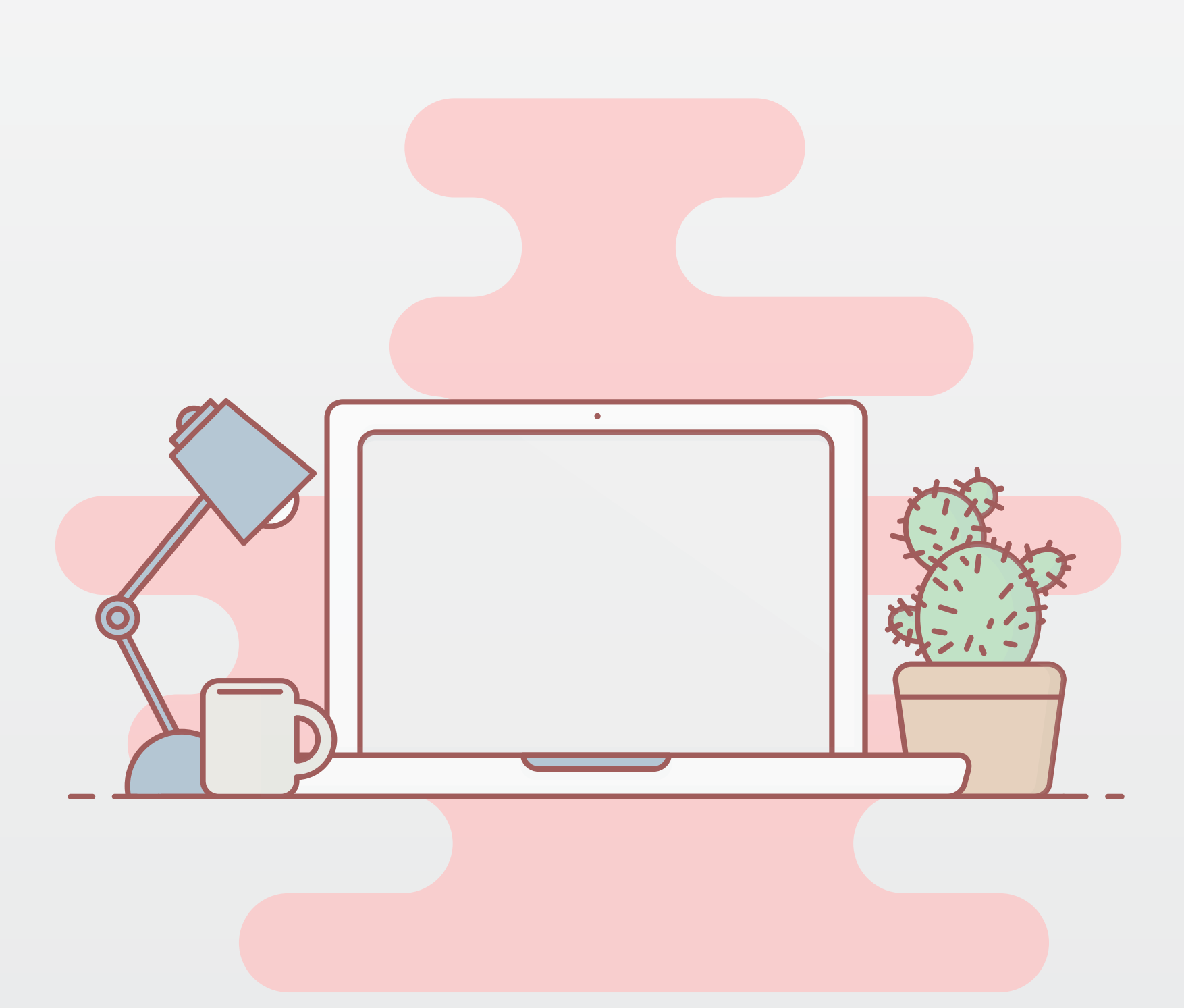

Primeiramente, para ter acesso ao sistema de Protocolo GRP WEB é necessário solicitar junto ao Departamento de Tecnologia da Informação (DTI) a liberação do módulo do sistema em questão, bem como encaminhar a este setor o Termo de Compromisso Sistema devidamente preenchido e assinado.

Todo servidor deve ter seu login e sua senha de acesso, sendo estes de uso pessoal e intransferível.

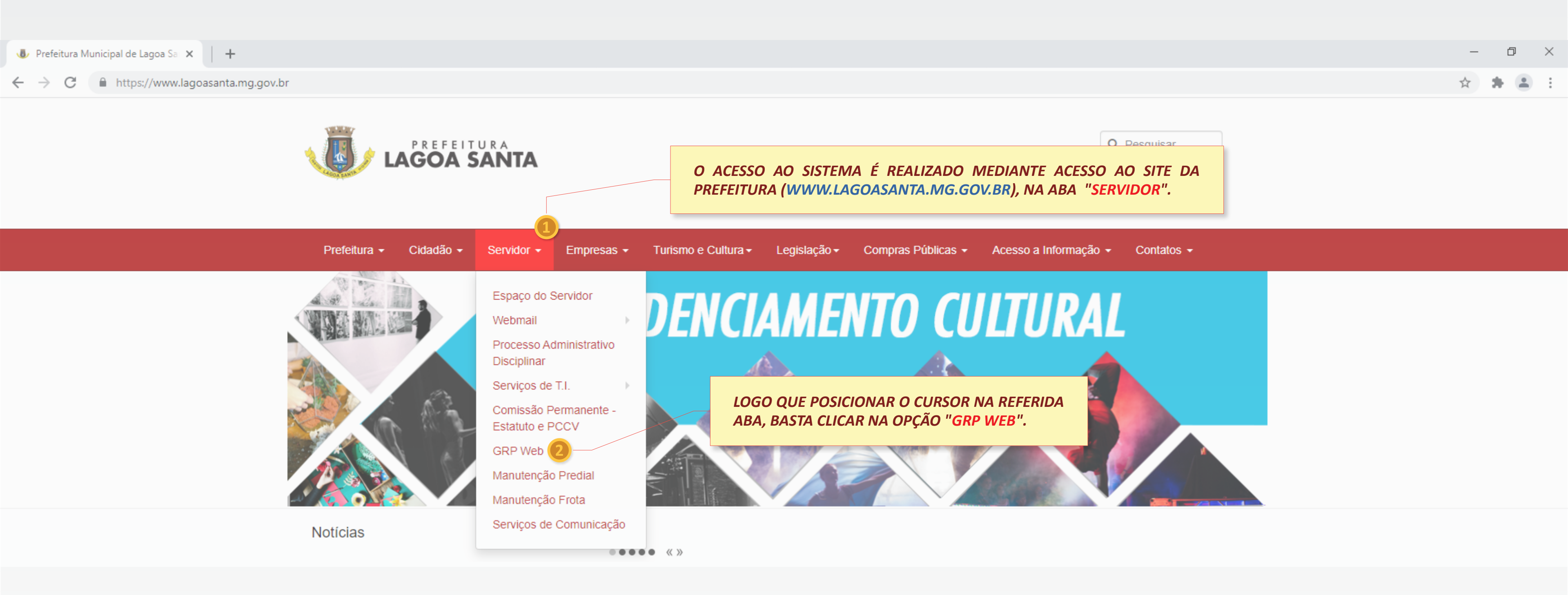

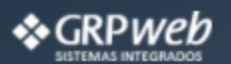

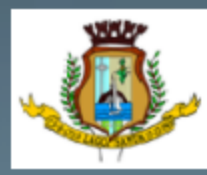

## PREFEITURA MUNICIPAL DE LAGOA SANTA ESTADO DE MINAS GERAIS

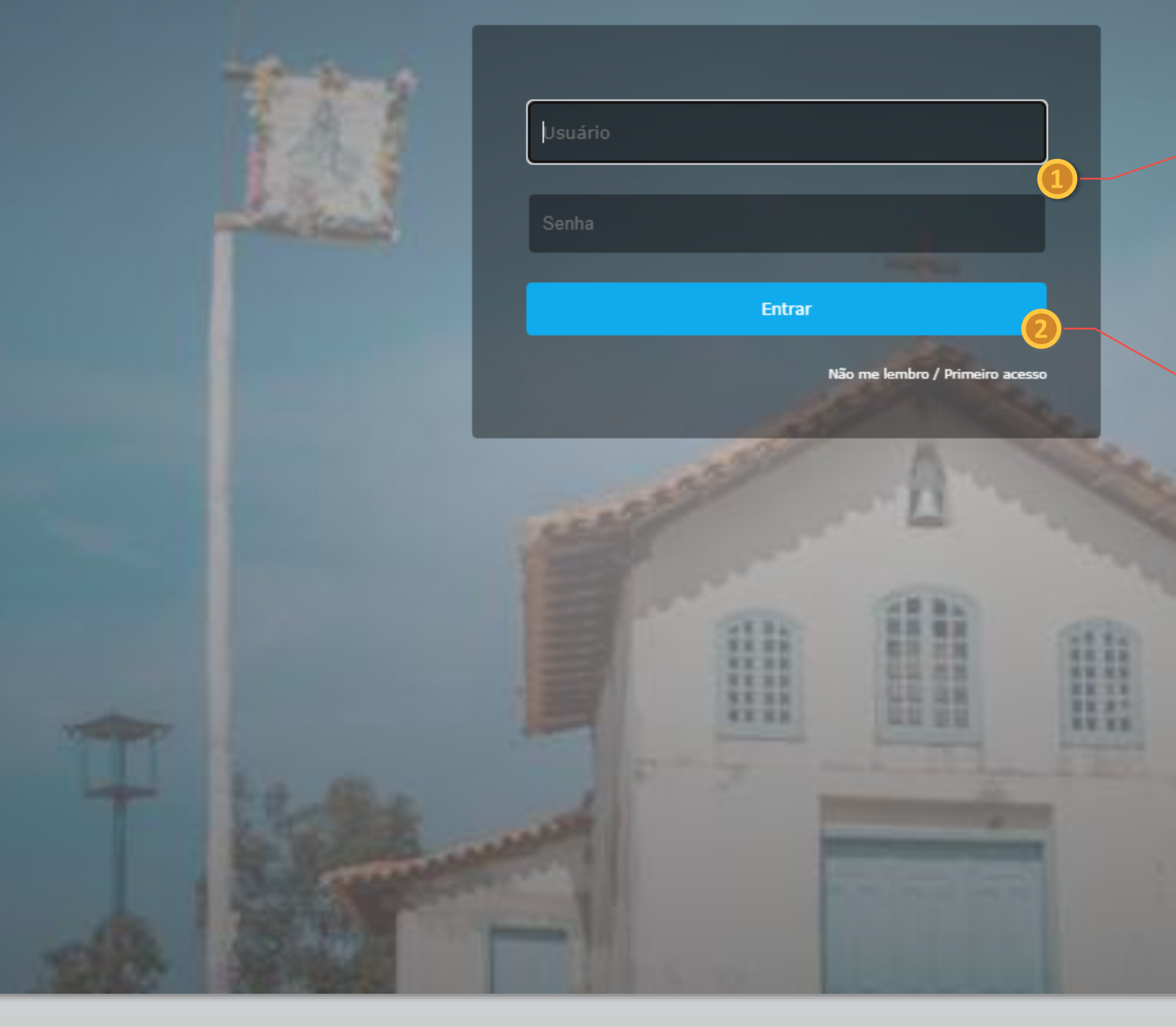

## EM SEGUIDA, APARECERÁ O CAMPO PARA INSERÇÃO DO LOGIN CONTENDO "USUÁRIO" E "SENHA".

TENDO INSERIDO OS DADOS SOLICITADOS, CLIQUE EM "ENTRAR".

## Já logado, a tela inicial que irá surgir é a seguinte:

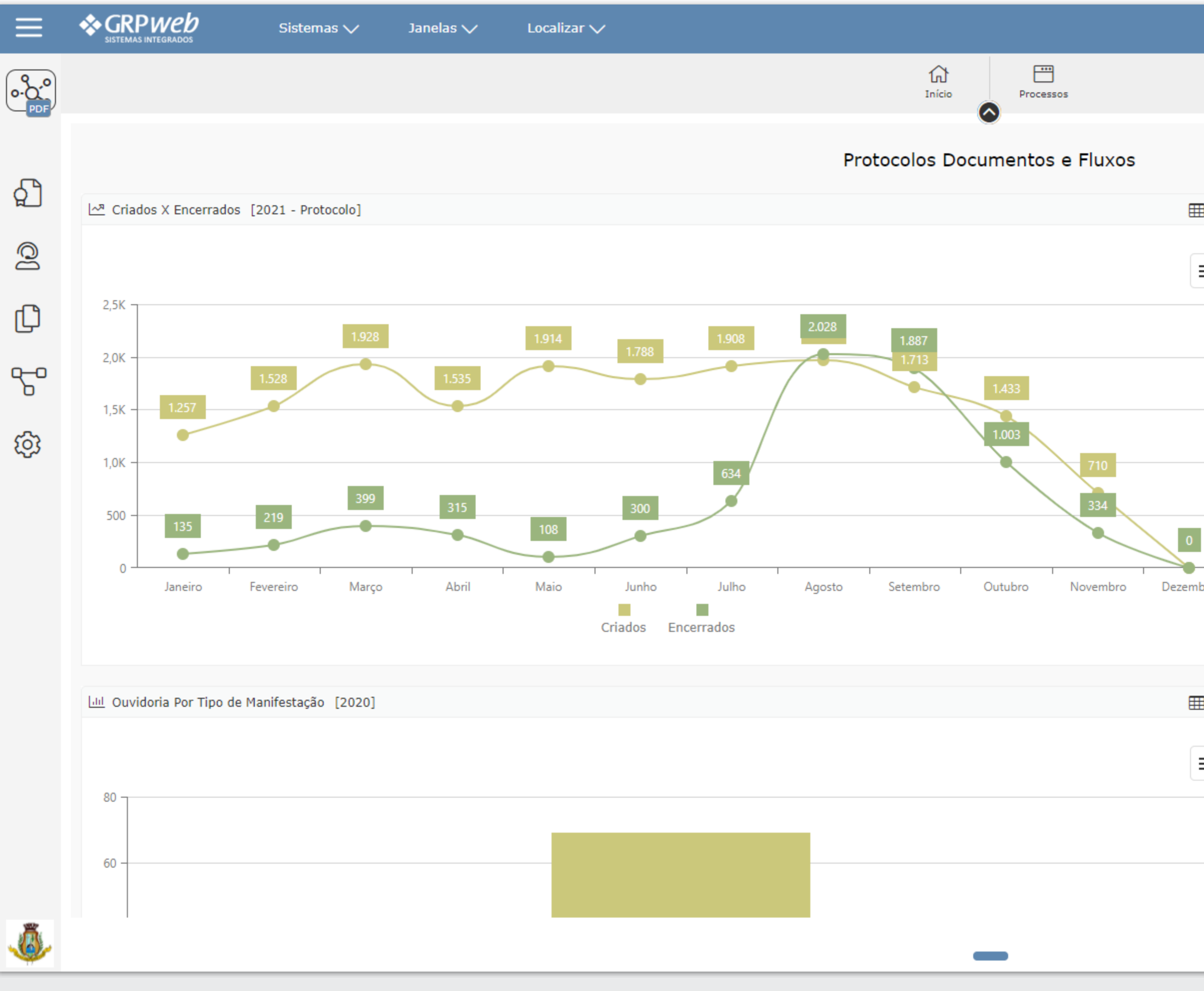

Na imagem acima temos a tela inicial do sistema com seus menus de opções para acesso.

|     | · 수 <sup>36</sup> 년 <sup>9</sup> 오 🗟      | SERVIDOR V             |
|-----|-------------------------------------------|------------------------|
|     |                                           | (¢)                    |
|     |                                           | ¢ ।<br>₿               |
| 12% | 🕀 Ouvidoria - Origem dos Processos [2021] | ⊞ & %                  |
|     | Ano: 2021<br>Mês: Selecione               | $\odot$                |
| bro | Teleatendimento (30%)                     | Email (10%)            |
| 12% | 🕀 Totais por situação [2021 - Protocolo]  | ⊞ & %                  |
|     | Ano: 2021  Tipo: Protocolo  Tipo:         | $\bigcirc$             |
| _   | Excl Novo : 568 (3%)                      | ecebido : 4.899<br>8%) |

# Como localizar os processos que foram direcionados para meu setor/local de trabalho?

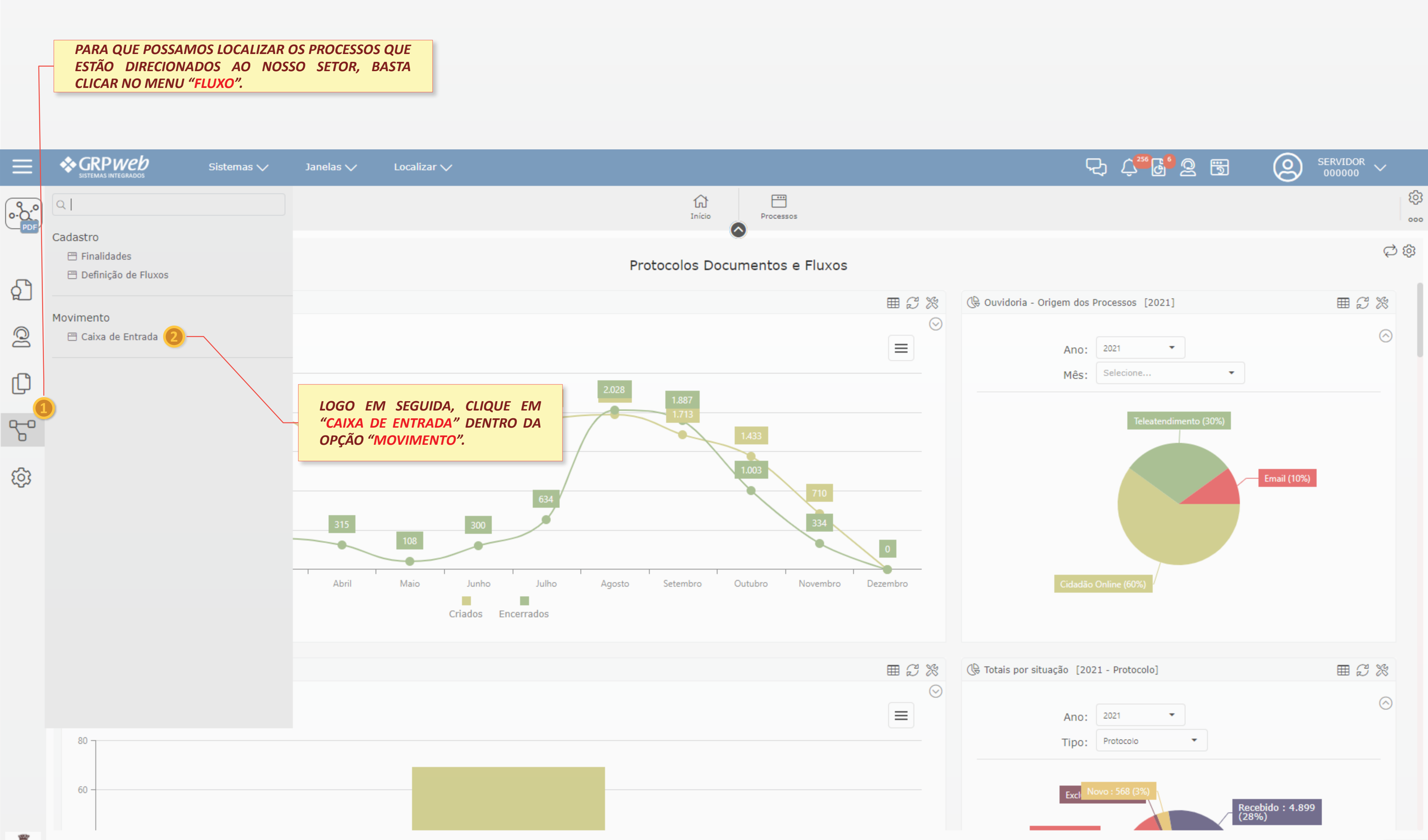

Assim que o sistema reconhecer o comando que foi dado, abrirá uma tela bem semelhante a uma caixa de email, onde constará todos os processos que foram encaminhados para seu setor.

Nesta tela você tem a opção de realizar vários filtros para ter conhecimentos dos processos que estão encaminhados para seu setor, a saber:

|          | SELECIONE "DO<br>PROCESSOS ENCAM | MEU<br>IINHA     | LOCAL<br>DOS PA | DE TRAE            | BALHO" PARA<br>OR                 |                  |           |                   |                          |                  |
|----------|----------------------------------|------------------|-----------------|--------------------|-----------------------------------|------------------|-----------|-------------------|--------------------------|------------------|
| $\equiv$ |                                  | Sisten           | nas 🗸           | Janelas 🗸          | 🗸 🗸 Localizar 🗸                   |                  |           |                   |                          |                  |
| •••••    |                                  |                  |                 |                    |                                   |                  |           |                   | Início Processos         |                  |
|          | Caixa de Entrada 🗈               |                  |                 |                    |                                   |                  |           |                   | 🖄 Enviar                 | 🐕 Cancelar Envio |
| പ        | Últimos 50 Documentos 🔹          | P                | Filtro          | :                  |                                   |                  | -         |                   |                          |                  |
|          | ⊖ Meus                           |                  | Status          | # # #              | # ! Prazo Int                     | teressado        |           | Criador/Remetente | Tipo                     | Número           |
|          | 💿 Do Meu Local de Trabalho       |                  |                 | E CUI              |                                   |                  |           | ISABELA CRISTINA  | PROTOCOLO                | 02               |
|          | 🛸 Caixa de Entrada               |                  |                 | PARA PR            | QUE EINI "NAU R<br>ROCESSOS QUE A | AINDA NÃO        |           | ISABELA CRISTINA  | PROTOCOLO                | 00               |
| Ch       | 🗔 Não Recebidos 🕗 —              |                  |                 | FORAM              | RECEBIDOS                         |                  |           | FLAVIA COELHO     | PROTOCOLO                | 02               |
| 9        | 🗟 Recebidos  🖳                   |                  |                 | - CP               | A vencer                          |                  |           | FLAVIA COELHO     | PROTOCOLO                | 05               |
| ᠧ᠊ᢩ      | P Novos                          |                  |                 | <b>6</b> 2         | 🏴 A Vencer                        |                  |           | ISABELA CRISTINA  | PROTOCOLO                | 03               |
| U        | S Itens Enviados                 |                  |                 | <i>8</i> 2         | 🏴 A Vencer                        | ALIN PERCENT AND |           | ISABELA CRISTINA  | PROTOCOLO                | 04               |
| 63       | Arquivados                       | vados 🗆 🕞 🛄 OU O | CLIQUE EM "R    | QUE EM "RECEBIDOS" |                                   |                  | PROTOCOLO | 02                |                          |                  |
| ~~~      | <pre>Externos</pre>              |                  | <u>À</u>        | PARA PI            | ROCESSOS QUE                      | JÁ FORAM         |           | ISABELA CRISTINA  | PROTOCOLO                | 04               |
|          | Pesquisar:                       |                  |                 | RECEBID            | OS                                |                  |           | BRUNO FREITAS     | PROTOCOLO                | 04               |
|          | m Dan Cátlana de Damas           |                  |                 | <i>8</i> 2         | 🏴 A Vencer                        | and a country of |           | ISABELA CRISTINA  | PROTOCOLO                | 04               |
|          | Por Codigos de Barras            |                  |                 | <b>@</b>           | 🏴 A Vencer                        |                  |           | ISABELA CRISTINA  | PROTOCOLO                | 04               |
|          | - Thu o Avangado                 |                  | $\bowtie$       | <b>8</b> 2         | 🥥 🥊 A Vencer                      |                  |           | ISABELA CRISTINA  | PROTOCOLO                | 04               |
|          |                                  |                  |                 | <b>6</b> 2         | P A Vencer                        |                  |           | ISABELA CRISTINA  | PROTOCOLO                | 06               |
|          |                                  |                  |                 | <b>(</b> )         | P A Vencer                        |                  |           | ISABELA CRISTINA  | PROTOCOLO                | 05               |
|          |                                  |                  |                 | ē.                 | P A Vencer                        |                  |           | DANIELA CRISTINA  | PROTOCOLO                | 07               |
|          |                                  |                  |                 | <b>(</b> 2)        | P A Vencer                        |                  |           | ISABELA CRISTINA  | PROTOCOLO                | 01               |
|          |                                  |                  |                 | <b>Q</b>           | P A Vencer                        |                  |           | ISABELA CRISTINA  | PROTOCOLO                | 01               |
|          |                                  |                  |                 | <b>8</b> 2         | P A Vencer                        |                  |           | ISABELA CRISTINA  | PROTOCOLO                | 01               |
|          |                                  |                  |                 | <b>6</b> 2         | 🏴 A Vencer                        |                  |           | ANDRE FELIPE      | PROTOCOLO                | 01               |
|          |                                  |                  |                 | <b>8</b> 2         | 📔 A Vencer                        |                  |           | ISABELA CRISTINA  | PROTOCOLO                | 05               |
|          |                                  |                  |                 |                    |                                   |                  |           | 50 Documentos     |                          |                  |
|          |                                  |                  |                 |                    |                                   |                  |           | Legenda d         | le Prioridades: 🛛 🏴 Alta | 🏴 Média          |

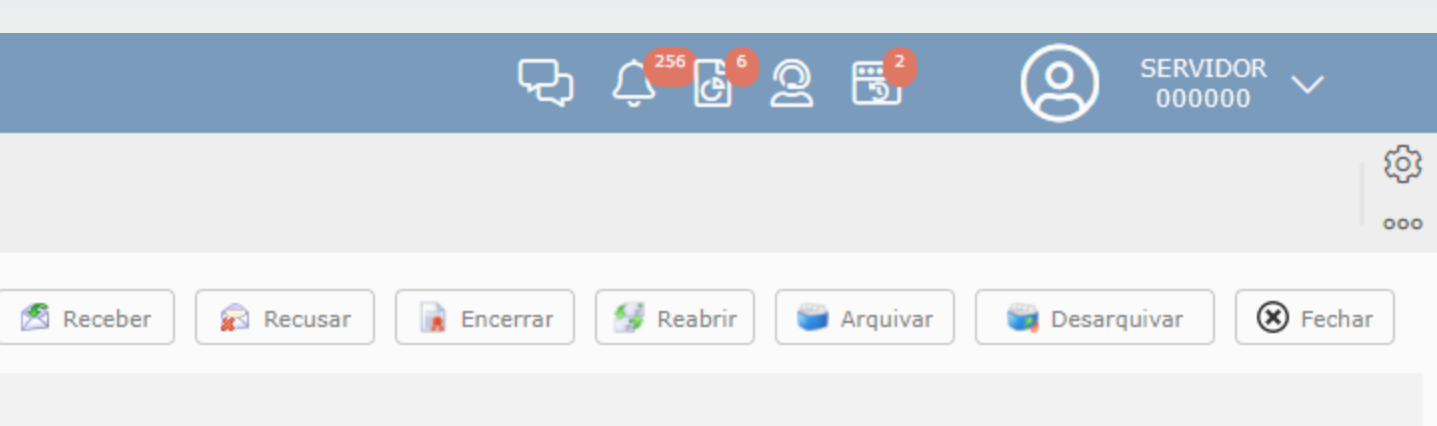

|   | Classificação      | Assunto                                  | Encerrado | Criação/Envio 🔻  |
|---|--------------------|------------------------------------------|-----------|------------------|
| 2 | SOLICITAÇÕES DIVER | MANDADO DE SEGURANÇA                     | SIM       | 13/01/2010 12:50 |
| 0 | APROVACAO DE PROJ  | / CERTIDAO DE NUMERO/ E ALVARA DE CONSTR | SIM       | 24/11/2009 11:24 |
| 2 | SOLICITAÇÕES DIVER | CRIAÇÃO NASF LAGOA SANTA                 | SIM       | 14/07/2010 12:32 |
| 5 | FÉRIAS PRÊMIO      | FÉRIAS PRÊMIO INDENIZADAS                | SIM       | 07/06/2010 13:33 |
| 3 | INVASÃO DE VIA PUB |                                          | NÃO       | 03/03/2009 09:12 |
| 4 | REVISÃO DE IPTU    |                                          | SIM       | 06/06/2008 10:40 |
| 2 | SOLICITAÇÕES DIVER |                                          | SIM       | 07/04/2008 09:04 |
| 4 | REVISÃO DE IPTU    |                                          | SIM       | 10/10/2008 08:40 |
| 4 | REVISÃO DE IPTU    |                                          | SIM       | 10/07/2008 16:42 |
| 4 | REVISÃO DE IPTU    |                                          | SIM       | 06/11/2008 09:43 |
| 4 | REVISÃO DE IPTU    |                                          | SIM       | 05/06/2008 08:12 |
| 4 | REVISÃO DE IPTU    |                                          | SIM       | 05/06/2008 08:12 |
| 6 | COMPENSAÇÃO DE V   |                                          | SIM       | 26/05/2008 08:52 |
| 5 | ISENÇÃO DE IPTU    |                                          | SIM       | 02/12/2008 10:14 |
| 7 | NOTIFICAÇÃO        |                                          | SIM       | 10/02/2012 16:47 |
| 1 | REVALIDACAO DE ALV |                                          | SIM       | 31/05/2008 11:48 |
| 1 | REVALIDACAO DE ALV |                                          | SIM       | 16/04/2008 08:24 |
| 1 | REVALIDACAO DE ALV |                                          | SIM       | 22/04/2008 11:14 |
| 1 | REVALIDACAO DE ALV |                                          | SIM       | 08/05/2008 15:17 |
| 5 | ISENÇÃO DE IPTU    |                                          | SIM       | 30/07/2008 12:01 |

Assim que o sistema reconhecer o comando que foi dado, abrirá uma tela bem semelhante a uma caixa de email, onde constará todos os processos que foram encaminhados para seu setor.

Nesta tela você tem a opção de realizar vários filtros para ter conhecimentos dos processos que estão encaminhados para seu setor, a saber:

| PROCESSOS ENCAMINHADOS PARA <u>MEU LOCAL DE</u><br><u>TRABALHO AOS CUIDADOS DO</u> "USUÁRIO/SERVIDOR",<br>CLIQUE EM "MEUS" |                            |         |           |                       |                     |             |              |                   |                           |                       |
|----------------------------------------------------------------------------------------------------|----------------------------|---------|-----------|-----------------------|---------------------|-------------|--------------|-------------------|---------------------------|-----------------------|
|                                                                                                    |                            | Sistema | ns 🗸      | Janelas 🗸             | Localizar           | /           |              |                   |                           |                       |
| PDF                                                                                                    | Caixa de Entrada <b>D</b>  |         |           |                       |                     |             |              |                   | Início Processo<br>Enviar | s<br>🏂 Cancelar Envio |
| പ                                                                                                    | Últimos 50 Documentos 🔹    | P       | Filtro :  |                       |                     |             | •            |                   |                           |                       |
|                                                                                                    | Meus                       |         | Status    | # # # #               | ! Prazo             | Interessado |              | Criador/Remetente | Tipo                      | Número                |
| Q                                                                                                    | Exibir criação própria     |         |           |                       | ~                   |             |              | MIRIAM OLIVEIRA   | PROTOCOLO                 | 0                     |
|                                                                                                    | 🔿 Do Meu Local de Trabalho |         | <b>*</b>  | E CLIQUE<br>PARA PROC | EM "NAO             | RECEBIDOS"  |              | MIRIAM OLIVEIRA   | PROTOCOLO                 | ) 1                   |
| Ch                                                                                                    | 🛸 Caixa de Entrada         |         |           | FORAM REC             | EBIDOS              |             |              | ANNA CAROLINA     | PROTOCOLO                 | ) 1                   |
|                                                                                                    | 🗈 Não Recebidos 2 —        |         |           | T.C.                  | j A teneer          |             |              | IVANETE PEREIRA   | PROTOCOLO                 | ) 1                   |
| 2-0                                                                                                    | 🗟 Recebidos 😗 — 🔪          |         |           | 🥹 📀 🥏                 | 🏴 A Vencer          |             |              | MIRIAM OLIVEIRA   | PROTOCOLO                 | ) 1                   |
| U                                                                                                    | 🖺 Novos                    |         |           | <b>?</b>              | 🏴 A Vencer          |             |              | MIRIAM OLIVEIRA   | PROTOCOLO                 | ) 3,                  |
| 63                                                                                                    | 🔊 Itens Enviados           |         |           |                       |                     |             |              | ADELIA ABREU      | PROTOCOLO                 | ) 1                   |
| ~~~                                                                                                    | 🎯 Arquivados               |         |           | PARA PROC             | CESSOS QUE JÁ FORAM |             | CAMILA COSTA | PROTOCOLO         | 3                         |                       |
|                                                                                                    | 📁 Externos                 |         |           | RECEBIDOS.            | •                   |             |              | MIRIAM OLIVEIRA   | PROTOCOLO                 | ) 1                   |
|                                                                                                    | Pesquisar:                 |         |           | C2                    | 🥍 A Vencer          |             |              | MIRIAM OLIVEIRA   | PROTOCOLO                 | ) 1                   |
|                                                                                                    | Por Códigos de Barras      |         |           | <b>(</b> 2)           | 🟴 A Vencer          |             |              | MIRIAM OLIVEIRA   | PROTOCOLO                 | ) 1                   |
|                                                                                                    | <b>Q</b> Filtro Avançado   |         | $\bowtie$ | <b>(</b> 2)           | 🏴 A Vencer          |             |              | MIRIAM OLIVEIRA   | PROTOCOLO                 | ) 1                   |
|                                                                                                    | •                          |         |           | <b>(</b> 2)           | 🟴 A Vencer          |             |              | MIRIAM OLIVEIRA   | PROTOCOLO                 | ) 1                   |
|                                                                                                    |                            |         |           | € <mark>2</mark>      | 🏴 A Vencer          |             |              | MIRIAM OLIVEIRA   | PROTOCOLO                 | ) 1                   |
|                                                                                                    |                            |         |           | <b>(</b> 2)           | 📔 A Vencer          |             |              | MIRIAM OLIVEIRA   | PROTOCOLO                 | 0 1                   |
|                                                                                                    |                            |         |           | € <mark>2</mark>      | 🏴 A Vencer          |             |              | MIRIAM OLIVEIRA   | PROTOCOLO                 | 2                     |
|                                                                                                    |                            |         |           | <i>6</i> 2            | 🏴 A Vencer          |             |              | MIRIAM OLIVEIRA   | PROTOCOLO                 | ) 1                   |
|                                                                                                    |                            |         |           | <i>t</i> 2            | 🏴 A Vencer          |             |              | MIRIAM OLIVEIRA   | PROTOCOLO                 | ) 1                   |
|                                                                                                    |                            |         |           | <b>@</b>              | 🟴 A Vencer          |             |              | MIRIAM OLIVEIRA   | PROTOCOLO                 | ) 1                   |
|                                                                                                    |                            |         |           | <b>Q</b>              | 🏴 A Vencer          |             |              | MIRIAM OLIVEIRA   | PROTOCOLO                 | ) 1                   |
|                                                                                                    |                            |         |           |                       |                     |             |              | 50 Documentos     |                           |                       |

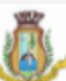

| <del>오</del>          | <sup>256</sup> وہ | 2 📑        |               | RVIDOR V |     |
|-----------------------|-------------------|------------|---------------|----------|-----|
|                       |                   |            |               |          | ණ   |
|                       |                   |            |               |          | 000 |
| 🖄 Receber 🛛 🙀 Recusar | 😏 Reabrir         | 資 Arquivar | 🧊 Desarquivar | Fechar   |     |

|    | Classificação      | Assunto                                         | Encerrado | Criação/Envio 🔫  |
|----|--------------------|-------------------------------------------------|-----------|------------------|
| 1  | REVALIDACAO DE ALV |                                                 | SIM       | 27/06/2016 17:07 |
| 2  | CERTIDAO DE CONTA  | solicitação de vistas ao processo disciplinar   | NÃO       | 02/07/2021 12:13 |
| 0  | ALVARA DE LICENCA  | NOVO IICENCIAMENTO                              | NÃO       | 22/07/2021 16:16 |
| 6  | REMISSAO DE DIVID  |                                                 | NÃO       | 01/02/2021 17:04 |
| 4  | INFORMACAO BASICA  | informação básica para aprovação e regularizaçã | NÃO       | 16/07/2020 10:40 |
| /2 | CERTIDÃO DE NUMERO | Certidão de número                              | NÃO       | 28/07/2020 14:49 |
| 2  | CERTIDAO DE CONTA  | NECESSITO PARA PROCESSO DE AVERBAÇÃO            | NÃO       | 29/11/2019 14:32 |
| 7  | PRESCRICAO DE DIVI |                                                 | NÃO       | 28/02/2020 17:47 |
| 3  | CERTIDAO NEGATIVA  |                                                 | SIM       | 11/01/2017 14:47 |
| 5  | LANCAMENTO DE IPTU |                                                 | SIM       | 19/01/2017 14:36 |
| 5  | LANCAMENTO DE IPTU |                                                 | SIM       | 19/01/2017 14:35 |
| 2  | CERTIDAO DE CADAS  |                                                 | SIM       | 23/12/2016 10:05 |
| 2  | CERTIDAO DE CADAS  |                                                 | SIM       | 23/12/2016 10:05 |
| 3  | CERTIDAO DE NUMERO |                                                 | SIM       | 11/01/2017 17:24 |
| 2  | CERTIDAO DE CORTE  |                                                 | SIM       | 11/01/2017 10:31 |
| 9  | CREDENCIAL PARA ES |                                                 | SIM       | 23/12/2016 10:05 |
| 2  | CERTIDAO DE CORTE  |                                                 | SIM       | 22/12/2016 10:11 |
| 2  | CERTIDAO DE CADAS  |                                                 | SIM       | 22/12/2016 10:11 |
| 2  | CERTIDAO DE CADAS  |                                                 | SIM       | 22/12/2016 10:11 |
| 8  | TRANSFERENCIA DE L |                                                 | SIM       | 19/01/2017 14:35 |

🟴 Média

Legenda de Prioridades:

🏴 Alta

Após localizar todos os processos que estão encaminhados para seu setor ou seu usuário, clique na linha do processo que precisa analisar para que assim apareça seus dados na tela inteira.

| Status | # | # ; | ŧ # | ! Pra | azo    | Interessado | Criador/Remetente | Тіро      | Número | Classificação      | Assunto                                  | Encerrado | Criação/Envio 🔻  |
|--------|---|-----|-----|-------|--------|-------------|-------------------|-----------|--------|--------------------|------------------------------------------|-----------|------------------|
|        | 4 |     |     | P A 1 | Vencer |             | ISABELA CRISTINA  | PROTOCOLO | 02     | SOLICITAÇÕES DIVER | MANDADO DE SEGURANÇA                     | SIM       | 13/01/2010 12:50 |
|        | 4 |     | G   | P A 1 | Vencer |             | ISABELA CRISTINA  | PROTOCOLO | 00     | APROVACAO DE PROJ  | / CERTIDAO DE NUMERO/ E ALVARA DE CONSTR | SIM       | 24/11/2009 11:24 |
|        | 4 |     |     | P AV  | Vencer |             | FLAVIA COELHO     | PROTOCOLO | 02     | SOLICITAÇÕES DIVER | CRIAÇÃO NASF LAGOA SANTA                 | SIM       | 14/07/2010 12:32 |
|        | 4 |     |     | P A 1 | Vencer |             | FLAVIA COELHO     | PROTOCOLO | 05     | FÉRIAS PRÊMIO      | FÉRIAS PRÊMIO INDENIZADAS                | SIM       | 07/06/2010 13:33 |
|        | 4 |     |     | P A 1 | Vencer |             | ISABELA CRISTINA  | PROTOCOLO | 03     | INVASÃO DE VIA PUB |                                          | NÃO       | 03/03/2009 09:12 |
|        | 4 |     |     | P A 1 | Vencer |             | ISABELA CRISTINA  | PROTOCOLO | 04     | REVISÃO DE IPTU    |                                          | SIM       | 06/06/2008 10:40 |

Para facilitar a visualização dos formulários e da documentação contida no processo em análise, clique na linha Azul que contém o número do protocolo e o assunto do mesmo, desta forma o sistema irá remeter a uma outra tela onde é possível visualizar todos os formulários e anexos.

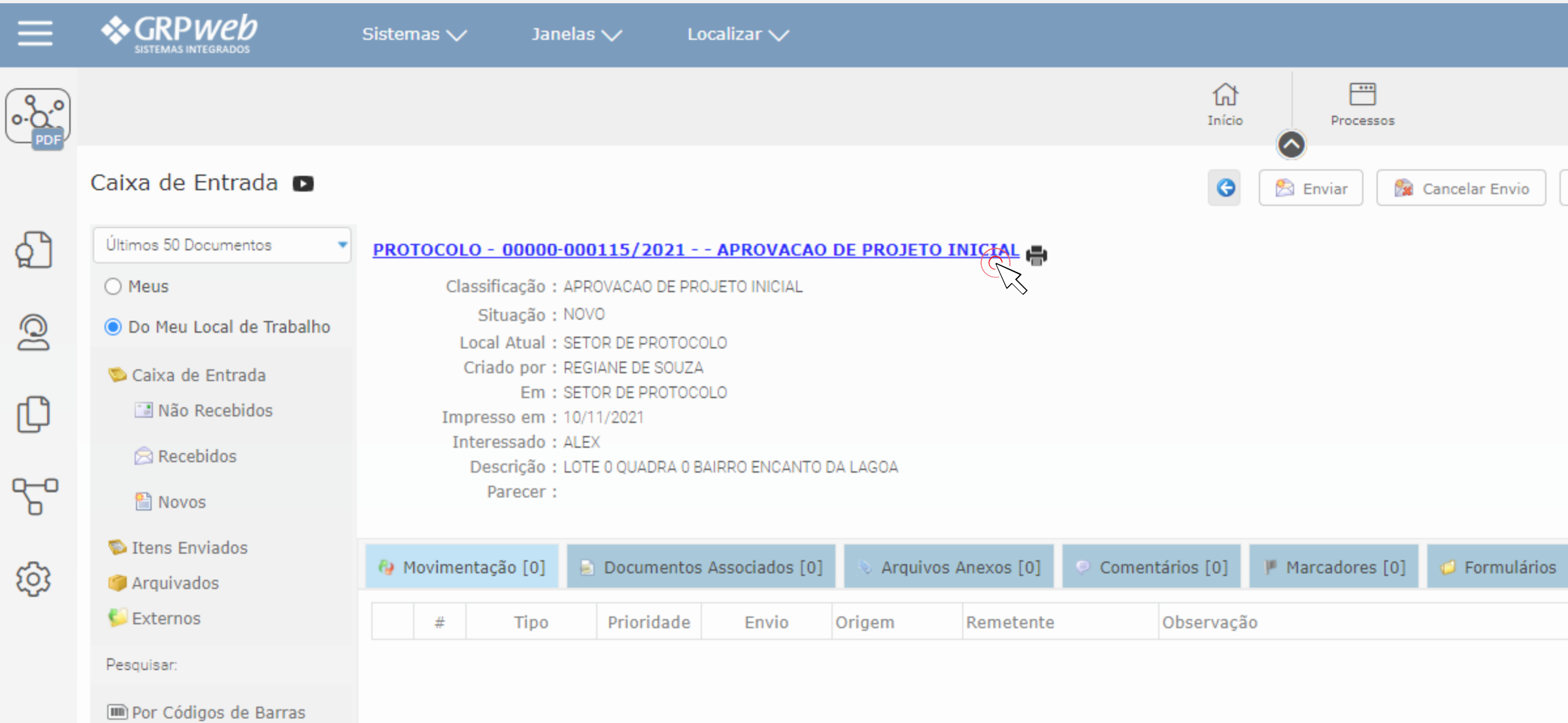

**Q** Filtro Avançado

|                       | ₽, Ç           | 6°2 5             |             | ERVIDOR V     |
|-----------------------|----------------|-------------------|-------------|---------------|
|                       |                |                   |             | දුව<br>දුව    |
| 🔊 Receber 📄 😰 Recusar | 🙀 Encerrar 🥩 R | eabrir 🥃 Arquivar | 🕞 Desarquiv | ar 🛞 Fechar   |
|                       |                |                   |             | <b></b>       |
| Comunicação [0]       |                |                   |             |               |
|                       | Destino        | Destinatário      | Finalidade  | Recebimento R |

## Ao clicar na linha Azul, abaixo temos o exemplo da nova tela que abrirá.

| ≡                          |                                                        | Sistemas 🗸                            | Janelas 🗸                | Locali      | zar 🗸            |            |                  |             |         |   |           |             |
|----------------------------|--------------------------------------------------------|---------------------------------------|--------------------------|-------------|------------------|------------|------------------|-------------|---------|---|-----------|-------------|
|                            |                                                        |                                       |                          |             |                  |            |                  |             | 1nício  |   | Processos |             |
| _                          | PROTOCOLO - 00000<br>Criador : REGIANE DE SOUZA - Sist | 0-000115/2021<br>tema de Origem : PDF |                          |             |                  |            |                  |             |         |   |           | Apropriar-s |
| ி                          | 🗐 Dados Gerais 🛛 🚱 N                                   | lovimentação [0]                      | Documentos Assoc         | ciados [0]  | 📎 Arquivos Anexe | os [0]     | Conteúdo         | 🔍 Comenta   | • •     | • | 🔄 Assinar | 🖹 Enviar    |
| Q                          | <b>Interessado:</b><br>Tipo de Pessoa :                | ● Física 🔵 Jurídio                    | a                        |             |                  |            |                  |             |         |   |           |             |
| ſſ                         | Contato/Solicitante :                                  | ALEX                                  |                          |             |                  | ۹ 👩        | $\odot$          |             |         |   |           |             |
|                            | Tipo de Documento :                                    | PROTOCOLO                             |                          |             | •                | D          | ata de Criação : | 10/11/202   | 1 17:18 |   |           |             |
| $\mathcal{C}^{\mathbf{O}}$ | Categorias de Protoc :                                 |                                       |                          |             | •                |            |                  |             |         |   |           |             |
| 0                          | Classificação :                                        | APROVACAO DE PRO                      | DJETO INICIAL            |             |                  | ?          |                  |             |         |   |           |             |
| ক্ট                        | Parecer :                                              | Em Aberto 💌                           |                          |             |                  | Núme       | ro do Processo : | 00000-00011 | 5/2021  |   |           |             |
|                            | Assunto :                                              |                                       |                          |             |                  |            | Exibe Anexos? :  | ⊙ Sim 🔿     | Não     |   |           |             |
|                            |                                                        | Sigiloso?                             |                          |             |                  |            |                  |             |         |   |           |             |
|                            | Origem/Procurador :                                    | JUNIO SILVA                           |                          |             |                  | ⊕ <b>≥</b> |                  |             |         |   |           |             |
|                            | Local de Cadastro :                                    | SETOR DE PROTOCOL                     | .0                       |             | •                |            |                  |             |         |   |           |             |
|                            |                                                        | LOTE 0 QUADRA 0 B                     | AIRRO ENCANTO DA LA      | GOA         |                  |            |                  |             |         |   |           |             |
|                            | Descrição :                                            |                                       |                          |             |                  |            |                  |             |         |   |           |             |
|                            | Cuia Dottal -                                          |                                       | ]                        |             |                  |            |                  |             |         |   |           |             |
|                            | Guia Portal :                                          | IMOVEL : LOUF                         | RIVAL DE ABREU, 000, ENG | CANTO DA LA | goa <b>q</b>     |            |                  |             |         |   |           |             |
|                            |                                                        |                                       |                          |             |                  |            |                  |             |         |   |           |             |

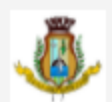

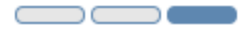

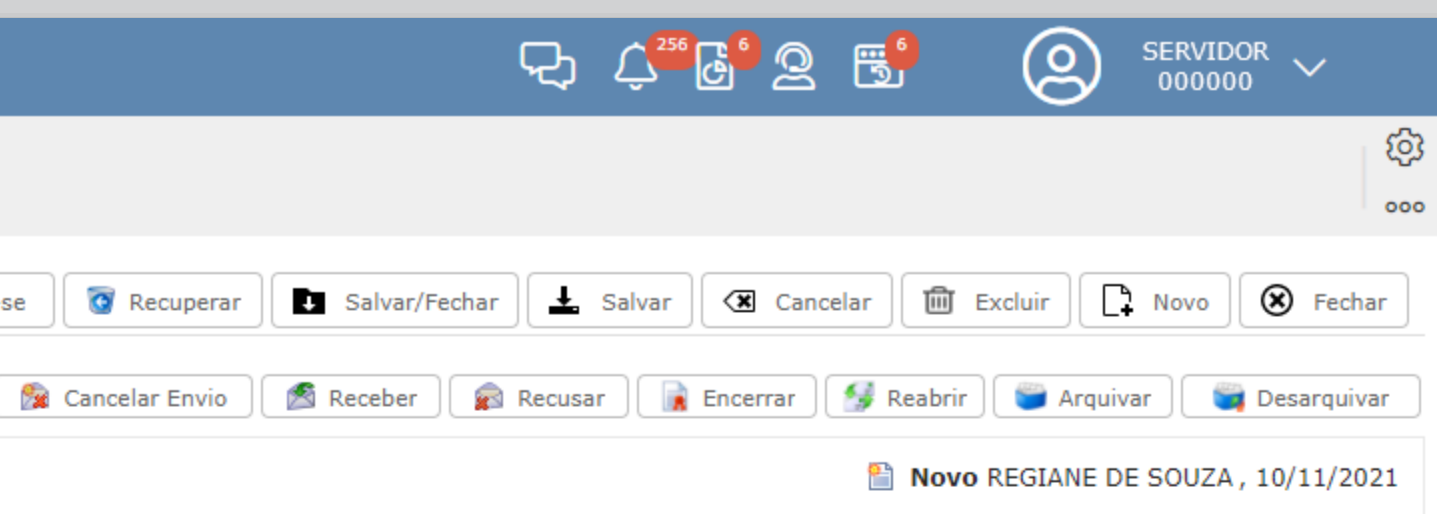

Como identificar se o processo em tela se trata de um processo físico ou se o mesmo foi aberto de forma online (via Portal do Cidadão)

Conforme imagem abaixo, no canto superior esquerdo o sistema informa quem é o criador do processo, se tratando de um processo online o criador é o Portal do Cidadão.

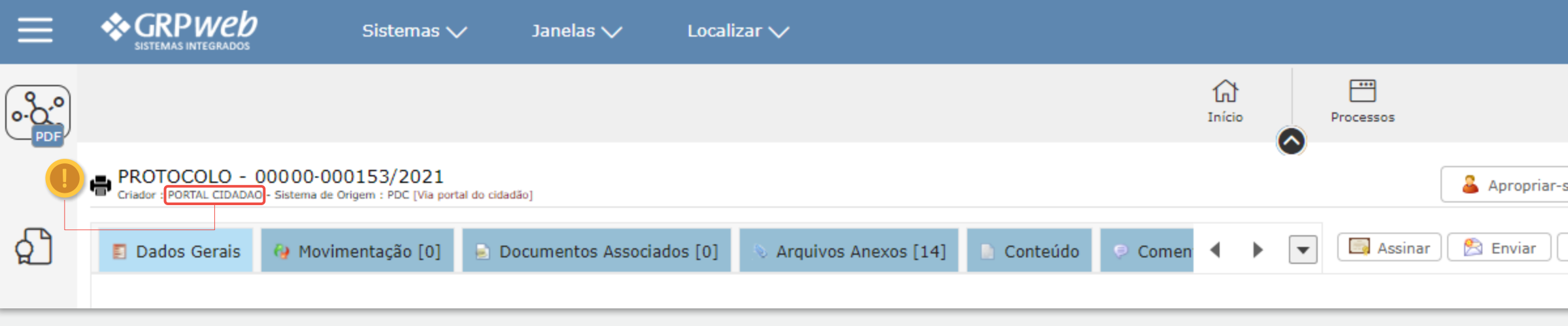

Na imagem abaixo temos exemplo de um processo aberto de forma física, onde o criador foi Servidor Municipal. Após identificar a origem do processo, podemos iniciar os passos para análise do mesmo.

| ≡        |                                         | Sistemas 🗸                          | Janelas 🗸         | Localizar 🥆    | /                   |                   |            |          |   |           |                |
|----------|-----------------------------------------|-------------------------------------|-------------------|----------------|---------------------|-------------------|------------|----------|---|-----------|----------------|
|          |                                         |                                     |                   |                |                     |                   |            | nício    |   | Processos |                |
| _        | Criador : REGIANE DE SOUZA - Sist       | -000115/2021<br>ema de Origem : PDF |                   |                |                     |                   |            |          |   |           | 🚨 Apropriar-se |
| റ്റി     | 🗐 Dados Gerais 🛛 🥹 M                    | lovimentação [0] 📄                  | Documentos Associ | ados [0] 🛛 🔌 A | Arquivos Anexos [0] | Conteúdo          | 👳 Comenta  | ∢ →      | • | Assinar   | 🖹 Enviar       |
| 0        | <b>Interessado:</b><br>Tipo de Pessoa : | ● Física 🔿 Jurídica                 |                   |                |                     |                   |            |          |   |           |                |
| ſŊ       | Contato/Solicitante :                   |                                     |                   |                | ٩ 🗖                 | $\odot$           |            |          |   |           |                |
| لح       | Tipo de Documento :                     | PROTOCOLO                           |                   |                | •                   | Data de Criação : | 10/11/202  | 21 17:18 |   |           |                |
| <u>6</u> | Categorias de Protoc :                  |                                     |                   |                | •                   |                   |            |          |   |           |                |
| _        | Classificação :                         | APROVACAO DE PROJE                  | TO INICIAL        |                | ?                   |                   |            |          |   |           |                |
| ති       | Parecer :                               | Em Aberto 💌                         |                   |                | Núm                 | ero do Processo : | 00000-0001 | 15/2021  |   |           |                |

| 맛, 수 <sup>™</sup> 가 요 탓                                                              |  |
|--------------------------------------------------------------------------------------|--|
| රූ<br>                                                                               |  |
| se 🔯 Recuperar 💽 Salvar/Fechar 🛃 Salvar 🔇 🏵 Cancelar 🕅 Excluir 💽 Novo 🛞 Fechar       |  |
| 🟂 Cancelar Envio 🖉 Receber 👔 Recusar 🕞 Encerrar 🥵 Reabrir 😂 Arquivar 🖉 🥞 Desarquivar |  |
| Novo PORTAL CIDADAO, 16/11/2021                                                      |  |
|                                                                                      |  |

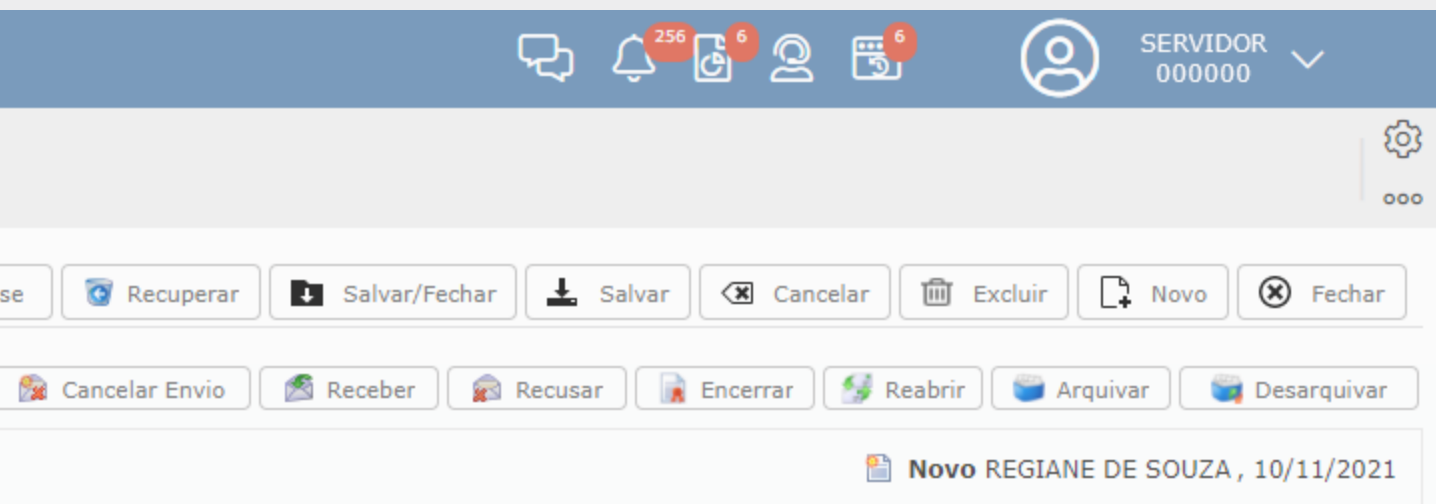

Como podemos verificar, temos várias abas que podem conter dados sobre o processo:

| ≡                  |                                                       | Sistemas 🗸                            | Janelas 🗸           | Localizar 🗸           |                             |                  |                  |     |           |               |
|--------------------|-------------------------------------------------------|---------------------------------------|---------------------|-----------------------|-----------------------------|------------------|------------------|-----|-----------|---------------|
|                    |                                                       |                                       |                     |                       |                             |                  | لَمُ<br>Início   |     | Processos |               |
|                    | PROTOCOLO - 00000<br>Criador : REGIANE DE SOUZA - SIS | 0-000115/2021<br>tema de Origem : PDF |                     |                       |                             |                  |                  |     |           | 💄 Apropriar-s |
| ி                  | 🗐 Dados Gerais 🛛 🚱 N                                  | 1ovimentação [0] 💡                    | ) Documentos Associ | ados [0] 🛛 🔊 Arquivos | Anexos [0]                  | Conteúdo 👂       | Comenta          |     | Assinar   | 🖹 Enviar      |
| 0                  | <b>Interessado:</b><br>Tipo de Pessoa :               | ● Física 🔿 Jurídica                   |                     |                       |                             |                  |                  |     |           |               |
| ப                  | Contato/Solicitante :                                 |                                       |                     |                       | ۹ 🖬 🕀                       |                  |                  |     |           |               |
| 9                  | Tipo de Documento :                                   | PROTOCOLO                             |                     |                       | <ul> <li>Data d</li> </ul>  | le Criação : 🔤 1 | 10/11/2021 17:18 | 3   |           |               |
| $\mathcal{C}^{-0}$ | Categorias de Protoc :                                |                                       |                     |                       | •                           |                  |                  |     |           |               |
| _                  | Classificação :                                       | APROVACAO DE PROJE                    | ETO INICIAL         |                       | ?                           |                  |                  |     |           |               |
| ক্ট                | Parecer :                                             | Em Aberto 💌                           |                     |                       | Número do                   | Processo : 00    | 000-000115/202   | 1   |           |               |
|                    |                                                       |                                       |                     |                       |                             |                  |                  |     |           |               |
| ≡                  | SISTEMAS INTEGRADOS                                   | Sistemas 🗸                            | Janelas 🗸           | Localizar 🗸           |                             |                  |                  |     |           |               |
|                    |                                                       |                                       |                     |                       |                             |                  | لي)<br>Início    |     | Processos |               |
|                    | PROTOCOLO - 00000<br>Criador : REGIANE DE SOUZA - SIS | 0-000115/2021<br>tema de Origem : PDF |                     |                       |                             |                  |                  |     |           | 🔒 Apropriar-s |
| ி                  | [0] 💫 Arquivos Anexos                                 | s [0] 📄 Conteúdo                      | Comentários [0      | ] 🏴 Marcadores [0]    | 🧔 Formulários               | 🔝 Comunica       | ção [0]          | • • | Assinar   | 🖹 Enviar      |
| $\bigcirc$         | Interessado:                                          |                                       |                     |                       |                             |                  |                  |     |           |               |
|                    | Tipo de Pessoa :                                      | ● Física 🔾 Jurídica                   |                     |                       |                             |                  |                  |     |           |               |
| ŋ                  | Contato/Solicitante :                                 |                                       |                     |                       | ۹ 🖬 🕀                       |                  |                  |     |           |               |
|                    | Tipo de Documento :                                   | PROTOCOLO                             |                     |                       | <ul> <li>Data of</li> </ul> | le Criação :     | 10/11/2021 17:18 | 3   |           |               |
| 6-0                | Categorias de Protoc :                                |                                       |                     |                       | •                           |                  |                  |     |           |               |
|                    | Classificação :                                       | APROVACAO DE PROJE                    | ETO INICIAL         |                       | ?                           |                  |                  |     |           |               |
| ති                 | Parecer :                                             | Em Aberto 💌                           |                     |                       | Número do                   | Processo : 00    | 000-000115/202   | 1   |           |               |

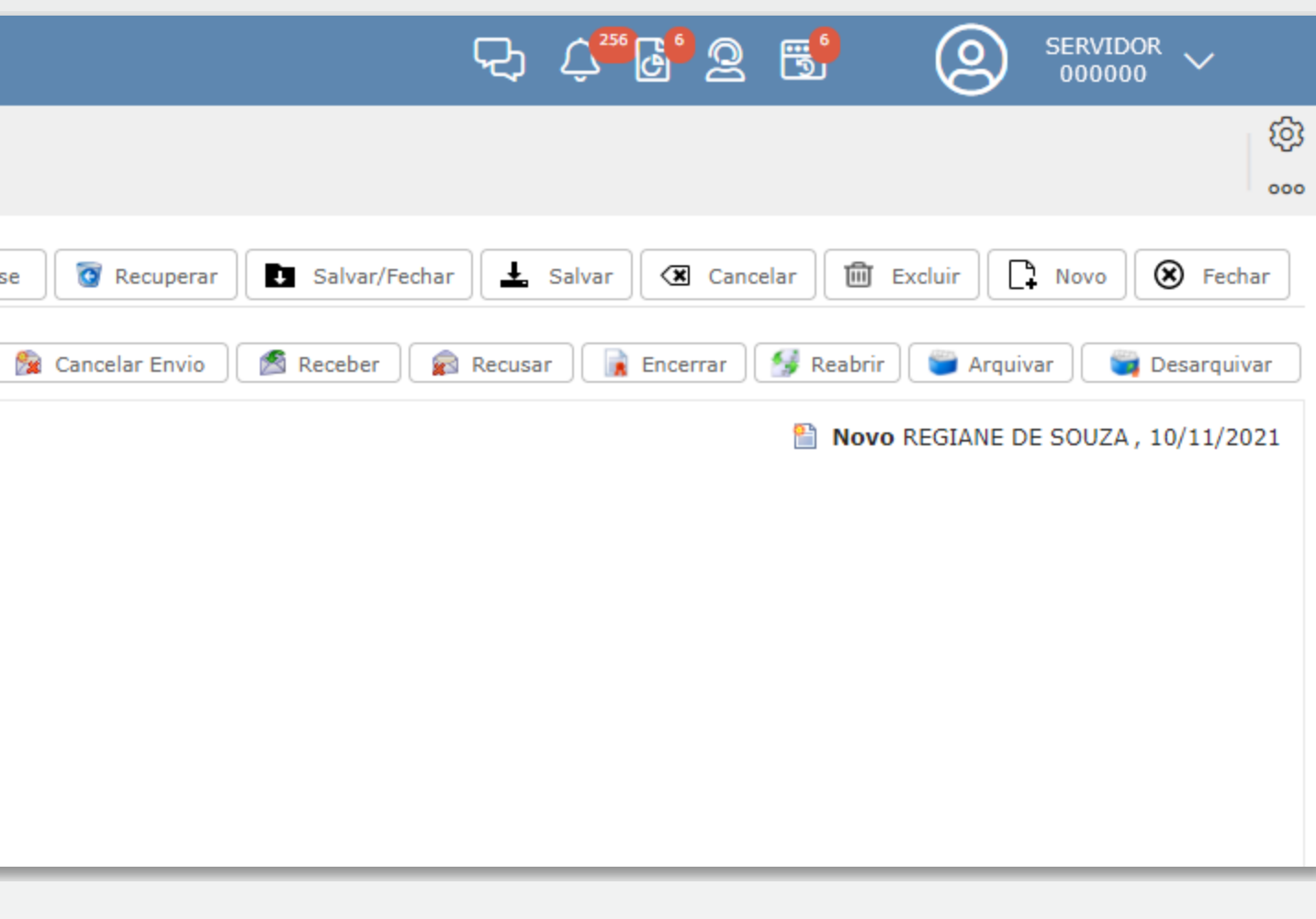

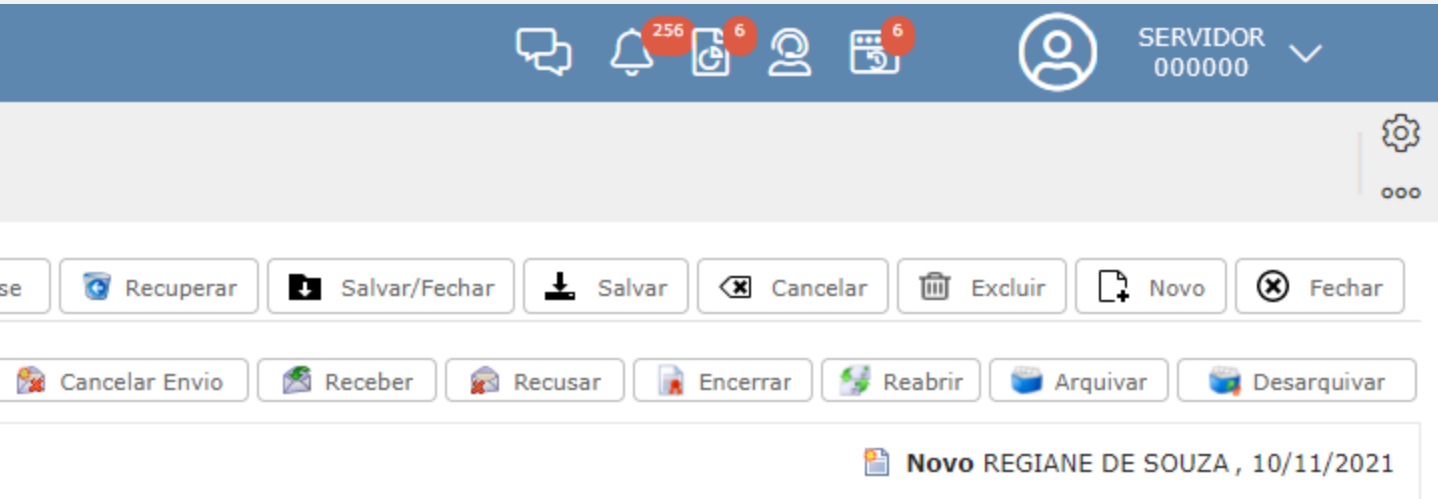

De todas as abas indicadas, as que atualmente utilizamos são:

Aba Dados Gerais – Local onde temos acesso ao nome do interessado do processo, assunto, data de abertura, nome do procurador, etc.

| ≡        |                                                        | Sistemas 🗸                            | Janelas 🗸          | Localiz     | ar 🗸           |          |                    |            |          |   |           |              |
|----------|--------------------------------------------------------|---------------------------------------|--------------------|-------------|----------------|----------|--------------------|------------|----------|---|-----------|--------------|
|          |                                                        |                                       |                    |             |                |          |                    |            | nício    |   | Processos |              |
|          | PROTOCOLO - 00000<br>Criador : REGIANE DE SOUZA - Sist | 0-000115/2021<br>tema de Origem : PDF |                    |             |                |          |                    |            |          |   |           | 💄 Apropriar- |
| ி        | 🗐 Dados Gerais 🛛 🚱 M                                   | 1ovimentação [0] 📄 D                  | ocumentos Associ   | ados [0]    | 📎 Arquivos Ane | xos [0]  | Conteúdo           | 🗢 Comenta  | • •      | • | 🗔 Assinar | 🖄 Enviar     |
| 0        | Interessado:<br>Tipo de Pessoa :                       | ● Física 🔿 Jurídica                   |                    |             |                |          |                    |            |          |   |           |              |
| Ch       | Contato/Solicitante :                                  | JOSE NEVES SANTOS                     |                    |             |                | 9        | <b>6</b>           |            |          |   |           |              |
| 5        | Tipo de Documento :                                    | PROTOCOLO                             |                    |             | •              | •        | Data de Criação :  | 10/11/202  | 21 17:18 |   |           |              |
| <u>6</u> | Categorias de Protoc :                                 |                                       |                    |             |                | •        |                    |            |          |   |           |              |
| 0        | Classificação :                                        | APROVACAO DE PROJETO                  | NICIAL             |             |                | ?        |                    |            |          |   |           |              |
| ক্ট      | Parecer :                                              | Em Aberto 💌                           |                    |             |                | Núr      | nero do Processo : | 00000-0001 | 15/2021  |   |           |              |
|          | Assunto :                                              |                                       |                    |             |                |          | Exibe Anexos? :    | ● Sim 🔾    | Não      |   |           |              |
|          |                                                        | Sigiloso?                             |                    |             |                |          |                    |            |          |   |           |              |
|          | Origem/Procurador :                                    | JOSE NEVES SANTOS                     |                    |             |                | <b>(</b> | 2                  |            |          |   |           |              |
|          | Local de Cadastro :                                    | SETOR DE PROTOCOLO                    |                    |             |                | •        |                    |            |          |   |           |              |
|          |                                                        | LOTE 0 QUADRA 0 BAIRRO                | O ENCANTO DA LAG   | OA          |                |          |                    |            |          |   |           |              |
|          | Descrição :                                            |                                       |                    |             |                |          |                    |            |          |   |           |              |
|          | Guia Portal :                                          |                                       |                    |             | o. <b>O</b>    |          |                    |            |          |   |           |              |
|          |                                                        | IMOVEL : LOORIVAL                     | DE ABREU, UUU, ENU | ANTO DA LAG |                |          |                    |            |          |   |           |              |

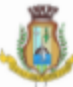

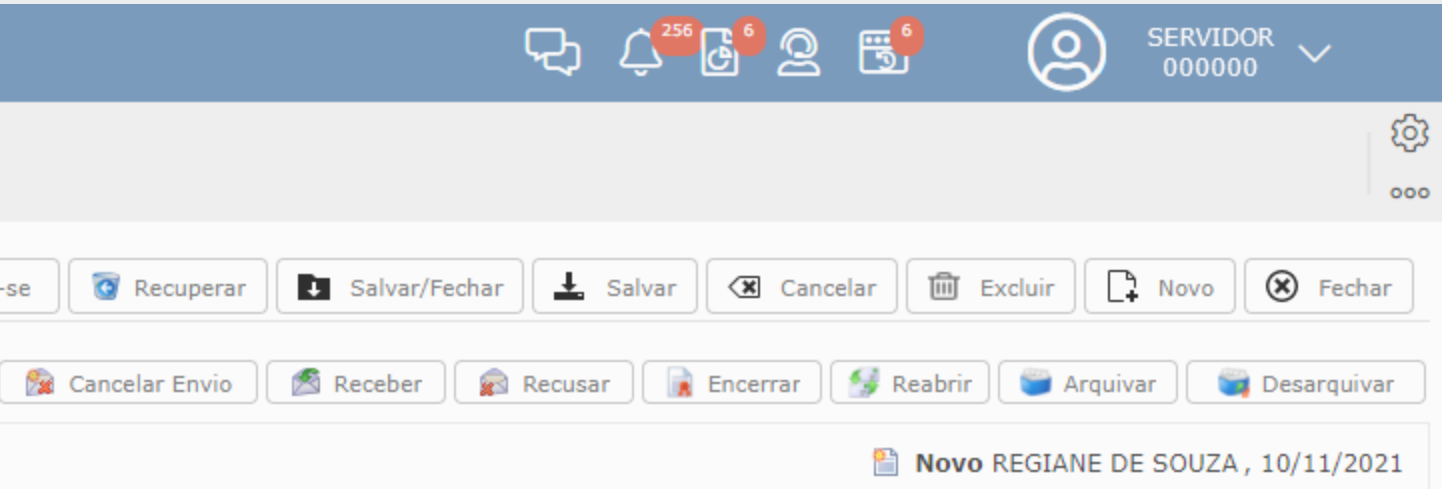

Aba Movimentação – Permite visualizar toda movimentação do processo, como por exemplo para qual setor foi enviado, em qual data, quem recebeu.

| ≡    |                                             | Sistemas 🗸                                                | Janelas 🗸 🛛 Lo                                          | ocalizar 🗸                |                      |                      |           |                   |                  |             | Q, (      | Ç <sup>256</sup> 🛃 🧟 | . 🕄 🤇                                                |                  | ~          |
|------|---------------------------------------------|-----------------------------------------------------------|---------------------------------------------------------|---------------------------|----------------------|----------------------|-----------|-------------------|------------------|-------------|-----------|----------------------|------------------------------------------------------|------------------|------------|
|      |                                             |                                                           |                                                         |                           |                      | f)<br>Início         | Processos | 5                 |                  |             |           |                      |                                                      |                  | <u>نې</u>  |
|      | PROTOCOLO - 0<br>Criador : PORTAL CIDADAO - | 0000-149/2021<br>- Sistema de Origem : PDC [Via portal do | o cidadão]                                              |                           |                      |                      |           | 🔒 Apropriar-s     | e 🛛 🗑 Recuperar  | Salvar/Fech | ar 上 s    | alvar 🛛 🗶 Car        | ncelar 🕅 Excluir                                     | Novo 🛞           | Fechar     |
| റ്റി | Dados Gerais                                | 🚱 Movimentação [4]                                        | Documentos Associados [                                 | 0] 🛛 📎 Arquivos Anexos [0 | 0] 🕒 Conteúdo 🬻      | Comenta 🖣 🕨          | ▼ A:      | ssinar 🕅 🖄 Enviar | 🙀 Cancelar Envio | Receber     | 💼 Recusar | Encerrar             | 🥵 Reabrir 🛛 🍧                                        | Arquivar 🛛 🥞 Des | sarquivar  |
| Q    | Movimentação                                |                                                           |                                                         |                           |                      |                      |           |                   |                  |             |           |                      |                                                      |                  |            |
| _    | Sequencia                                   | Anexo Tipo                                                | Origem                                                  | Remetente                 | Comentário           |                      |           |                   |                  |             |           | Data de Envio        | Destino                                              | Destinatário     | F          |
| ſ    | ▶ 4                                         | RECEBIMENTO                                               | MUNICIPAL DE<br>DESENVOLVIMENTO<br>URBANO               | VITOR LUIZ                | ENCAMINHADO AO SETO  | OR DE RENDAS DIVE    | RSAS.     |                   |                  |             |           | 15/09/2021<br>14:42  | SETOR DE<br>RENDAS<br>DIVERSAS                       | NATALIA ROSARIC  | ) N/<br>PE |
| 50   | ▶ 3                                         | ENVIO                                                     | SECRETARIA<br>MUNICIPAL DE<br>DESENVOLVIMENTO<br>URBANO | VITOR LUIZ                | ENCAMINHADO AO SETO  | OR DE RENDAS DIVE    | RSAS.     |                   |                  |             |           | 13/09/2021<br>14:41  | SETOR DE<br>RENDAS<br>DIVERSAS                       |                  |            |
| ණ    | ▶ 2                                         | RECEBIMENTO                                               | SETOR DE PROTOCOLO                                      | DANIELLY SILVA            | Encaminhamento autom | nático (Pagamento de | e Taxa)   |                   |                  |             |           | 09/09/2021<br>11:03  | SECRETARIA<br>MUNICIPAL DE<br>DESENVOLVIME<br>URBANO | HIDEKI ALENS     | HI<br>TA   |
|      | ▶ 1                                         | ENVIO                                                     | SETOR DE PROTOCOLO                                      | DANIELLY SILVA            | Encaminhamento autom | nático (Pagamento de | e Taxa)   |                   |                  |             |           | 03/09/2021<br>13:59  | SECRETARIA<br>MUNICIPAL DE<br>DESENVOLVIME<br>URBANO |                  |            |

## Aba Documentos associados – Permite visualizar caso tenha algum processo apensado ou vinculado.

| ≡              |                                                             | Sistemas 🗸                  | Janelas 🗸        | Localizar 🗸     |                    |          |               |               |          |                   |
|----------------|-------------------------------------------------------------|-----------------------------|------------------|-----------------|--------------------|----------|---------------|---------------|----------|-------------------|
|                |                                                             |                             |                  |                 |                    |          | 1<br>In       | בר<br>הוֹבוֹס | Processo | s                 |
|                | PROTOCOLO - 00000-<br>Criador : LILIAN FERREIRA - Sistema d | 162/2011<br>le Origem : PDF |                  |                 |                    |          |               |               |          | 🚨 Apropriar-s     |
| റ്റി           | 🗐 Dados Gerais 🛛 🚱 Mo                                       | vimentação [138] 📄          | Documentos Assoc | iados [2] 🛛 📎 A | rquivos Anexos [0] | Conteúdo | 흣 Come 🖣      |               | ▼        | ssinar 🕅 🖄 Enviar |
| Q              |                                                             |                             |                  |                 |                    |          |               |               |          |                   |
|                | Documentos Associados                                       |                             |                  |                 |                    |          |               |               |          |                   |
| ſ'n            | Número de Origem                                            | Código de Bar               | rras Tipo do Doc | cumento         |                    | Dat      | ta de Emissão |               |          | Assunto           |
| لي             | ▶ <u>00000-187/2</u>                                        | 00000                       | PROTOCOLO        | )               |                    | 08/      | 05/2013       |               |          |                   |
| <del>~</del> _ | ▶ <u>00000-290/2</u>                                        | 00000                       | PROTOCOLO        | )               |                    | 13/      | 05/2021       |               |          | AUTORIZACAO PARA  |
| 0              |                                                             |                             |                  |                 |                    |          |               |               |          |                   |

| ₽, ¢ <b>**</b> @                                    | 2 5 📀               | SERVIDOR<br>000000 | /               |
|-----------------------------------------------------|---------------------|--------------------|-----------------|
|                                                     |                     |                    | ලා<br>          |
| se 🛛 🔞 Recuperar 💽 Salvar/Fechar 🛃 Salvar           | Cancelar 🕅 Excluir  | Novo 🛞             | Fechar          |
| 🏂 Cancelar Envio 🛛 🚿 Receber 🛛 🙀 Recusar 📄 🙀 Encern | rar 🥵 Reabrir 🤎 Arq | uivar 🛛 📷 Desar    | rquivar         |
| Inclusão de documentos anexos usando                | código de barras :  |                    |                 |
|                                                     |                     |                    | $\oplus \Theta$ |
|                                                     | Tipo de Associação  | Tipo do Anexo      |                 |
|                                                     | Anexo               |                    |                 |
| A OPERACAO DE UNIDADE SUBTERRANEA EM VIA PUBLICA    | Anexo               | Original           | 15              |
|                                                     |                     |                    |                 |

## Aba Arquivos Anexos – Permite a visualização de todos os documentos que foram anexados ao processo.

| ≡         |                 | Sistemas 🗸 Ja                                                            | inelas 🗸 🛛 Localizar 🗸      |                                  |                  |          |                  |               |           |            | <del>오</del> 수 | "B 2 5                 |          | /IDOR ~       |
|-----------|-----------------|--------------------------------------------------------------------------|-----------------------------|----------------------------------|------------------|----------|------------------|---------------|-----------|------------|----------------|------------------------|----------|---------------|
|           |                 |                                                                          |                             |                                  |                  | Processo | 5                |               |           |            |                |                        |          | ේ<br>රට       |
|           | PROTOCOLO       | - 00000-3/2021<br>ADAO - Sistema de Origem : PDC [Via portal do cidadão] |                             |                                  | ۵                |          | 🚨 Apropr         | riar-se 🛛 🗑 I | Recuperar | Salvar/Fee | char 上 Salva   | r Cancelar 🔟 Excluir   | Novo     | Fechar        |
| <u>ک</u>  | 🗐 Dados Gerai   | s 🚱 Movimentação [18] 📄 Docu                                             | mentos Associados [0] 📎 Arc | uivos Anexos [6] 📄 Conteúdo 👳 Co | omen 4 🕨 💌       | 🔄 A:     | ssinar  🖄 Enviar | Cancel        | ar Envio  | S Receber  | 🝙 Recusar      | 🙀 Encerrar 🥵 Reabrir 🤎 | Arquivar | 🕞 Desarquivar |
| 0         | Arquivos Anexos | s :                                                                      |                             |                                  |                  |          |                  |               |           |            |                |                        |          | ۰.            |
| ጠ         | Visualização    | Arquivo                                                                  | Descrição                   | Responsável                      | Data             | •        | Progresso        | Tamanho       | Excluir   | Baixar     | Origem         | Representa Documento?  | Público  | Envia Anexo   |
| IJ        | 7.              | Alberto Identidade.pdf                                                   |                             |                                  | 25/02/2021 13:38 |          |                  | 1,03MB        | Θ         | 4          | Documento      |                        |          |               |
| <u>00</u> | 72              | CNPJ.pdf                                                                 |                             |                                  | 25/02/2021 13:38 |          |                  | 164,40KB      | Θ         | 3          | Documento      |                        |          |               |
| Ъ         | 72              | Alt. nº 19 .pdf                                                          |                             |                                  | 25/02/2021 13:38 |          |                  | 1,06MB        | Θ         | ч,         | Documento      |                        |          |               |
| ~~~       | 72              | Certidao_Inteiro_Teor                                                    |                             |                                  | 25/02/2021 13:38 |          |                  | 1,69MB        | Θ         | 3          | Documento      |                        |          |               |
| វិបិវ     | 1               | CND LOTE.pdf                                                             |                             |                                  | 25/02/2021 13:38 |          |                  | 182,08KB      | Θ         | 4          | Documento      |                        |          |               |

Aba Comentários – Permite acesso a todos os comentários que foram inseridos no processo, EXCETO, a visualização daquele comentário que você coloca quando envia um processo, ou seja, da observação da movimentação, sendo que esta é visualizada junto com a movimentação do processo. Todo comentário ao ser salvo registra o autor, data e horário.

| ≡    | <b>*</b>    | GRPWED<br>STEMAS INTEGRADOS                                | Sistemas 🗸                              | Janelas 🗸          | Localizar 🗸               |                  |                       |             |   |   |           |               |
|------|-------------|------------------------------------------------------------|-----------------------------------------|--------------------|---------------------------|------------------|-----------------------|-------------|---|---|-----------|---------------|
|      |             |                                                            |                                         |                    |                           |                  |                       | ि<br>Início | 0 |   | Processos |               |
|      | PR<br>Criad | OTOCOLO - 00000-3/2<br>for : PORTAL CIDADAO - Sistema de O | 2021<br>rigem : PDC [Via portal do cida | dão]               |                           |                  |                       |             |   |   |           | 🚨 Apropriar-s |
| റ്റി | s Gera      | is 🚱 Movimentação [1                                       | .8] 📄 Documento                         | os Associados [0]  | 📎 Arquivos Anexos [6]     | Conteúdo         | Comentários [2]     O | •           | Þ | • | 🔄 Assinar | 🖄 Enviar      |
| Q    | 0           | Comentar                                                   |                                         |                    |                           |                  |                       |             |   |   |           |               |
| ă    | JL          | JLIANA inserido em 27/04/2                                 | 021 14:50:52                            |                    |                           |                  |                       |             |   |   |           |               |
| ſĴ   | En<br>(s    | n 27/04/2021, Jose Mari<br>elo 076.088), processo 26       | a Reis , CPF: 000.000<br>65/2021.       | 0.000-00 , recebeu | do Setor de Rendas Divers | as a Certidão de | Número 000/2021       |             |   |   |           |               |
| q0   |             |                                                            |                                         |                    |                           |                  |                       |             |   |   |           |               |
| Ъ    | JO          | HNNYS LADEIA inserido er                                   | n 09/04/2021 10:03:27                   |                    |                           |                  |                       |             |   |   |           |               |
| ණ    | EN          | C. AO SETOR DE RENDAS                                      | DIVERSAS.                               |                    |                           |                  |                       |             |   |   |           |               |

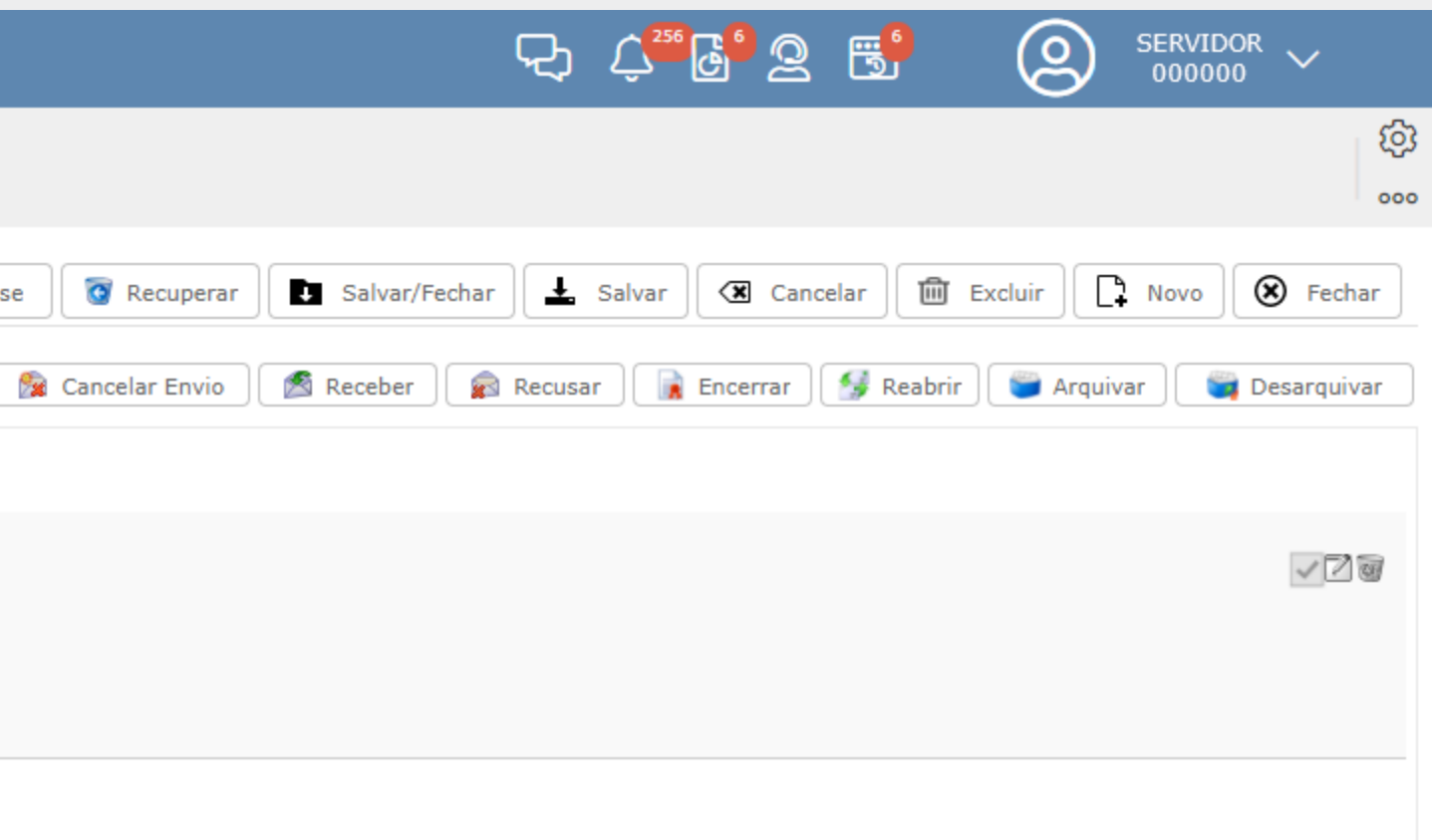

## Aba Formulários – Permite acesso a todos os dados que foram inseridos no formulário.

| ≡        |                                                                 | Sistemas 🗸 🛛 🛛                                      | Janelas 🗸 | Localizar 🗸       |                  |               |             |           |               |
|----------|-----------------------------------------------------------------|-----------------------------------------------------|-----------|-------------------|------------------|---------------|-------------|-----------|---------------|
| ••••     |                                                                 |                                                     |           |                   |                  |               | 1<br>Início | Processos |               |
|          | PROTOCOLO - 00000-3/<br>Criador : PORTAL CIDADAO - Sistema de C | <b>2021</b><br>Drigem : PDC [Via portal do cidadão] |           |                   |                  |               |             |           | 🔒 Apropriar-s |
| റ്റി     | Documentos Associados [0]                                       | 📎 Arquivos Anexos [6]                               | Conteúdo  | © Comentários [2] | 🏴 Marcadores [0] | 🧔 Formulários | • •         | ▼ Ssinar  | 🖄 Enviar      |
| 0        | FORMULÁRIO - DADOS                                              | DO PROPRIETÁRIO                                     |           |                   |                  |               |             |           |               |
| ŋ        | Protocolo LTDA<br>CNPJ/CPF: :                                   |                                                     |           |                   |                  |               |             |           |               |
| Q-0      | 00.000.000/0000-00<br>Endereço :                                |                                                     |           |                   |                  |               |             |           |               |
| ۵<br>~   | RUA DAS ACACIAS                                                 |                                                     |           |                   |                  |               |             |           |               |
| रिदे     | Complemento :<br>SALA 000                                       |                                                     |           |                   |                  |               |             |           |               |
|          | Bairro :<br>VALE DO SERENO                                      |                                                     |           |                   |                  |               |             |           |               |
|          | VOVA LIMA                                                       |                                                     |           |                   |                  |               |             |           |               |
|          | MG - MINAS GERAIS<br>CEP :                                      | •                                                   |           |                   |                  |               |             |           |               |
|          | Telefone :                                                      |                                                     |           |                   |                  |               |             |           |               |
|          | EMAIL :<br>email@email.com.br                                   |                                                     |           |                   |                  |               |             |           |               |
|          | A DADOS GERAIS DO IMO                                           | VEL                                                 |           |                   |                  |               |             |           |               |
|          | Lote Nº :<br>0<br>Quadra Nº :                                   |                                                     |           |                   |                  |               |             |           |               |
| -        |                                                                 |                                                     |           |                   |                  |               |             |           |               |
| <u>_</u> |                                                                 |                                                     |           |                   |                  |               |             |           |               |

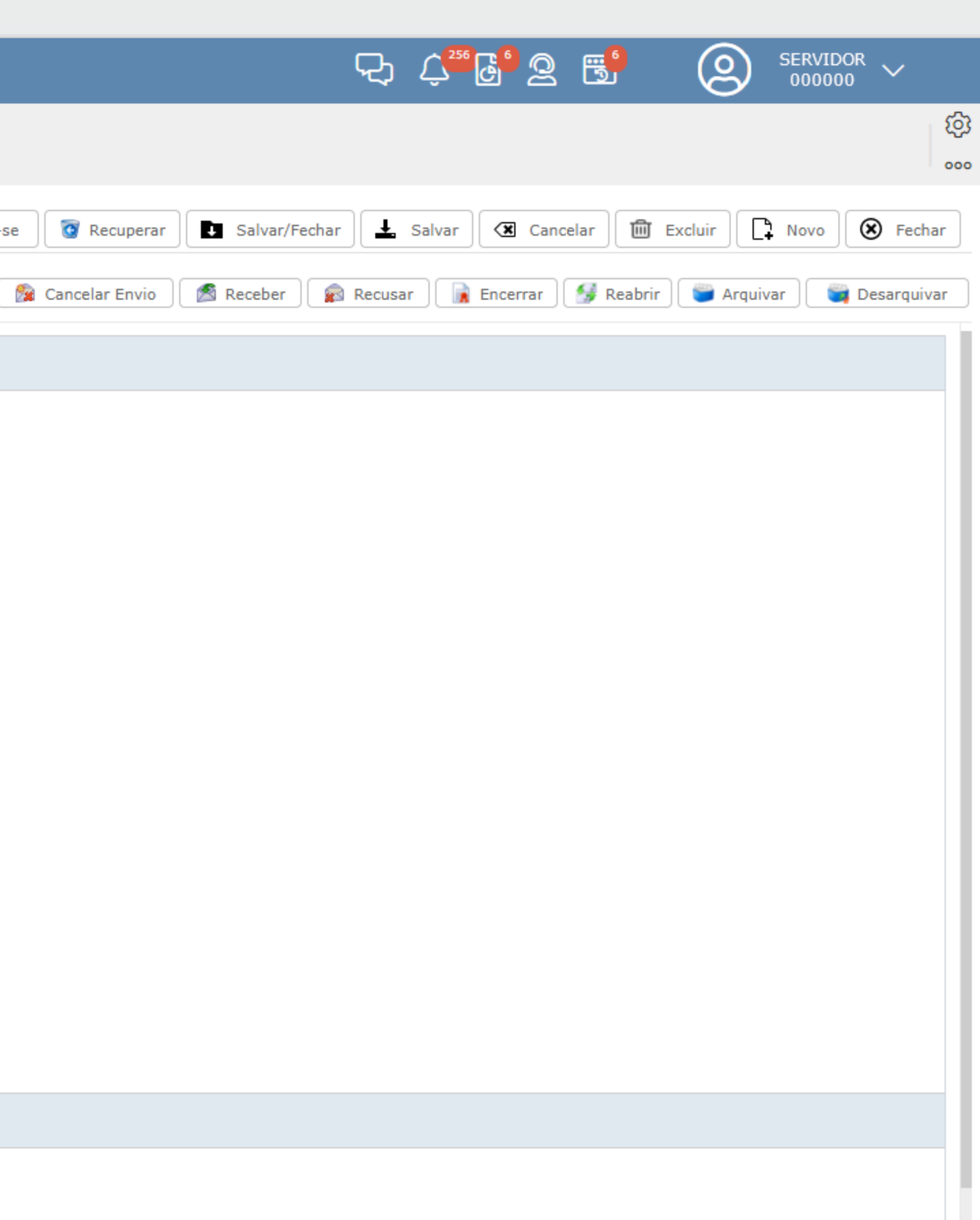

É muito importante manter o histórico da análise do processo dentro do sistema e esse histórico é realizado da seguinte forma:

• Por meio da tramitação correta do processo – ato de encaminhar para outro setor ou usuário, utilizando a opção "Enviar", podendo o destino ser "Por Departamento, Usuário ou Externo".

| ≡     |                                                       | Sistemas 🗸 🛛 Jane                      | elas 🗸 🛛 Localizar 🗸                                 |                                       |                           |                   |                                  |                                        |                        | ę               | ے <mark>256 ک</mark> و 2 | 2 📑            |                | VIDOR<br>0000 V |
|-------|-------------------------------------------------------|----------------------------------------|------------------------------------------------------|---------------------------------------|---------------------------|-------------------|----------------------------------|----------------------------------------|------------------------|-----------------|--------------------------|----------------|----------------|-----------------|
|       |                                                       |                                        |                                                      |                                       | ۲<br>In                   | cio Processos     |                                  |                                        |                        |                 |                          |                |                | (¢              |
|       | PROTOCOLO - 00000<br>Criador : REGIANE DE SOUZA - Sis | 0-000115/2021<br>stema de Origem : PDF |                                                      |                                       |                           |                   | 🚨 Apropr                         | iar-se 🔯 Recup                         | erar 💽 Sa              | alvar/Fechar    | , Salvar 🗶 Ca            | ncelar 🔟 Ex    | ccluir 💽 Nov   | vo 🛞 Fechar     |
| ி     | 🛐 Dados Gerais 🔞 1                                    | Movimentação [0] 📄 Docume              | ntos Associados [0] 🛛 📎 A                            | rquivos Anexos [0]                    | 🗈 Conteúdo 🛛 💿 Comenta 🖣  | ► <b>▼</b> As     | sinar 🖄 Enviar                   | 🕅 Cancelar En                          | vio 🛛 🔊 Rec            | eber 🛛 🙀 Recu   | sar 📄 🕞 Encerrar         | 😼 Reabrir      | 🎬 Arquivar     | 巓 Desarquivar   |
| 0     | <b>Interessado:</b><br>Tipo de Pessoa :               | ● Física 🔿 Jurídica                    |                                                      |                                       |                           |                   |                                  |                                        |                        |                 |                          | 🖺 Novo F       | REGIANE DE SOL | JZA, 10/11/2021 |
| ſ     | Contato/Solicitante :<br>Tipo de Documento :          | PROTOCOLO                              | PROTOCOLO - 0000<br>Criador : REGIANE DE SOUZA - Sis | 0-000115/2021<br>tema de Origem : PDF |                           |                   |                                  |                                        |                        | [               | 🚨 Apropriar-se           | 💽 Recuperar    | Salvar/Fe      | char 上 Sa       |
| 6-0   | Categorias de Protoc :                                |                                        | 🗐 Dados Gerais   🖗 1                                 | 1ovimentação [0]                      | Documentos Associados [0] | 🗞 Arquivos Anexos | [0] 📄 Conteú                     | do 🧔 Comentá                           | 3 3 💌                  | Assinar         | 🖄 Enviar 🛛 😭             | Cancelar Envio | 🛛 🖄 Receber    | Recusar         |
| ক্ট   | Classificação :<br>Parecer :                          | APROVACAO DE PROJETO INICIAI           | Interessado:<br>Tipo de Pessoa :                     | Física O Jurídica                     |                           |                   |                                  |                                        |                        |                 |                          |                |                |                 |
|       | Assunto :                                             | Sigiloso?                              | Contato/Solicitante :                                | ALEX                                  |                           |                   |                                  |                                        |                        |                 |                          |                |                |                 |
|       | Origem/Procurador :                                   |                                        | Tipo de Documento :<br>Categorias de Protoc :        | PROTOCOLO                             |                           | Enviar            | Destino                          |                                        |                        |                 | F                        | inalidade      | _              |                 |
|       | Local de Cadastro :                                   | SETOR DE PROTOCOLO                     | Classificação :                                      | APROVACAO DE PROJ                     | ETO INICIAL               | Sugestões:        | SECRETARIA MUN                   | ICIPAL DE DESENVO                      | OLVIMENTO U            | RBANO           | A                        | NALISE         |                |                 |
|       | Descrição :                                           | LOTE 0 QUADRA 0 BAIRRO ENCAI           | Parecer :                                            | Em Aberto                             |                           |                   | COORDENACAO D<br>MANUT DA FISCAI | E FISCALIZACAO - :<br>IZACAO E SUAS AO | SEMDU<br>COES - DIR RE | G - FICHA 234   | A                        | NALISE         |                |                 |
|       |                                                       |                                        | Assunto .                                            | Sigiloso?                             |                           | Tipo de Destino   | Departamer                       | to 🔿 Usuário 🔿                         | Externo 2              |                 |                          |                |                |                 |
|       | Guia Portal :                                         |                                        | Origem/Procurador :                                  |                                       |                           | Destinatário      | :                                | Enviar Cópia                           |                        |                 |                          |                | - 1            |                 |
|       |                                                       | IMOVEL : LOURIVAL DE ABRE              | Local de Cadastro :                                  | LOTE 0 QUADRA 0                       | BAIRRO ENCANTO DA LAGO    | A                 | Finalidade :                     | RAMITE                                 | •                      | Prioridade : No | ormal                    | •              |                |                 |
|       |                                                       |                                        | Descrição :                                          |                                       |                           | Observação da N   | lovimentação :                   |                                        |                        |                 |                          |                |                |                 |
|       |                                                       |                                        | Guia Portal :                                        |                                       |                           |                   |                                  |                                        |                        |                 | 🖄 Enviar                 | 🕞 Fecha        | ar             |                 |
| VIII. |                                                       |                                        |                                                      |                                       |                           |                   |                                  |                                        |                        |                 |                          |                |                |                 |

• Por meio do recebimento do processo via sistema – ato de receber o processo que vai analisar, na opção "Receber".

|      |                                                    | Sistemas 🗸                               | y 🗸 Janelas 🗸     | Locali     | zar 🗸             |                      |             |             |   |           |              |
|------|----------------------------------------------------|------------------------------------------|-------------------|------------|-------------------|----------------------|-------------|-------------|---|-----------|--------------|
|      |                                                    |                                          |                   |            |                   |                      |             | ₩<br>Início |   | Processos |              |
|      | PROTOCOLO - 0000<br>Criador : REGIANE DE SOUZA - S | 00-000115/2021<br>istema de Origem : PDF |                   |            |                   |                      |             |             |   |           | 💄 Apropriar- |
| റ്റി | 🗐 Dados Gerais 🛛 🚱                                 | Movimentação [0]                         | 📄 Documentos Asso | ciados [0] | 📎 Arquivos Anexos | [0] 📄 Conteúdo       | 👳 Comenta   | • •         | • | 🔄 Assinar | 🖹 Enviar     |
| 0    | <b>Interessado:</b><br>Tipo de Pessoa :            | 🖲 Física   Jurídi                        | са                |            |                   |                      |             |             |   |           |              |
| ப    | Contato/Solicitante :                              |                                          |                   |            | ٩                 | <b>5</b>             |             |             |   |           |              |
|      | Tipo de Documento :                                | PROTOCOLO                                |                   |            | -                 | Data de Criação :    | 10/11/202   | 1 17:18     |   |           |              |
| ᠳ    | Categorias de Protoc :                             |                                          |                   |            | •                 |                      |             |             |   |           |              |
| U    | Classificação :                                    | APROVACAO DE PR                          | OJETO INICIAL     |            | 7                 | •                    |             |             |   |           |              |
| ණ    | Parecer :                                          | Em Aberto 💌                              |                   |            |                   | Número do Processo : | 00000-00011 | 5/2021      |   |           |              |
|      | Assunto :                                          |                                          |                   |            |                   | Exibe Anexos? :      | ⊙ Sim 🔿     | Não         |   |           |              |

• Por meio do anexo de documentos e pareceres originados da análise do processo, sendo os mesmos anexados na aba "Arquivos Anexos". Para isso, basta clicar na aba citada, ir na opção "Escolher arquivo" e localizar o mesmo no compartimento onde foi salvo. Após, anexar os arquivos, clique em "Salvar", para que fique registrado a ação.

| ≡    | Sistemas V Janelas V Localizar V                                                      |                                                     | \_ C <sup>256</sup> 월 📑 🙆 servidor ∽                                               |
|------|---------------------------------------------------------------------------------------|-----------------------------------------------------|------------------------------------------------------------------------------------|
| 0.0° |                                                                                       | Início Processos                                    | ېنې<br>                                                                            |
|      | PROTOCOLO - 00000-000115/2021<br>Criador : REGIANE DE SOUZA - Sistema de Origem : PDF | 🛇 🚨 Apropriar-se                                    | Recuperar Salvar/Fechar Salvar Cancelar 🛍 Excluir 🗅 Novo 🛞 Fechar                  |
| റ്റി | 🗐 Dados Gerais 🛛 🚱 Movimentação [0] 📄 Documentos Associados [0] 🕓 Arquivos Anexos [0] | Conteúdo 😌 Comenta 🖣 🕨 💌 🖾 Assinar 🖄 Enviar 🏂 Cance | elar Envio 🖉 Receber 📄 🙀 Recusar 📄 🙀 Encerrar 🥵 Reabrir 🖉 Arquivar 🖉 🦉 Desarquivar |
| Q    | Arquivos Anexos :  Atuais  Excluídos                                                  |                                                     | Novo REGIANE DE SOUZA, 10/11/2021                                                  |
|      | Visualização     Arquivo     Selectonado                                              | Data Progresso Tamanho                              | Excluir Baixar Origem Representa Documento? Público Envia Anexo<br>19              |

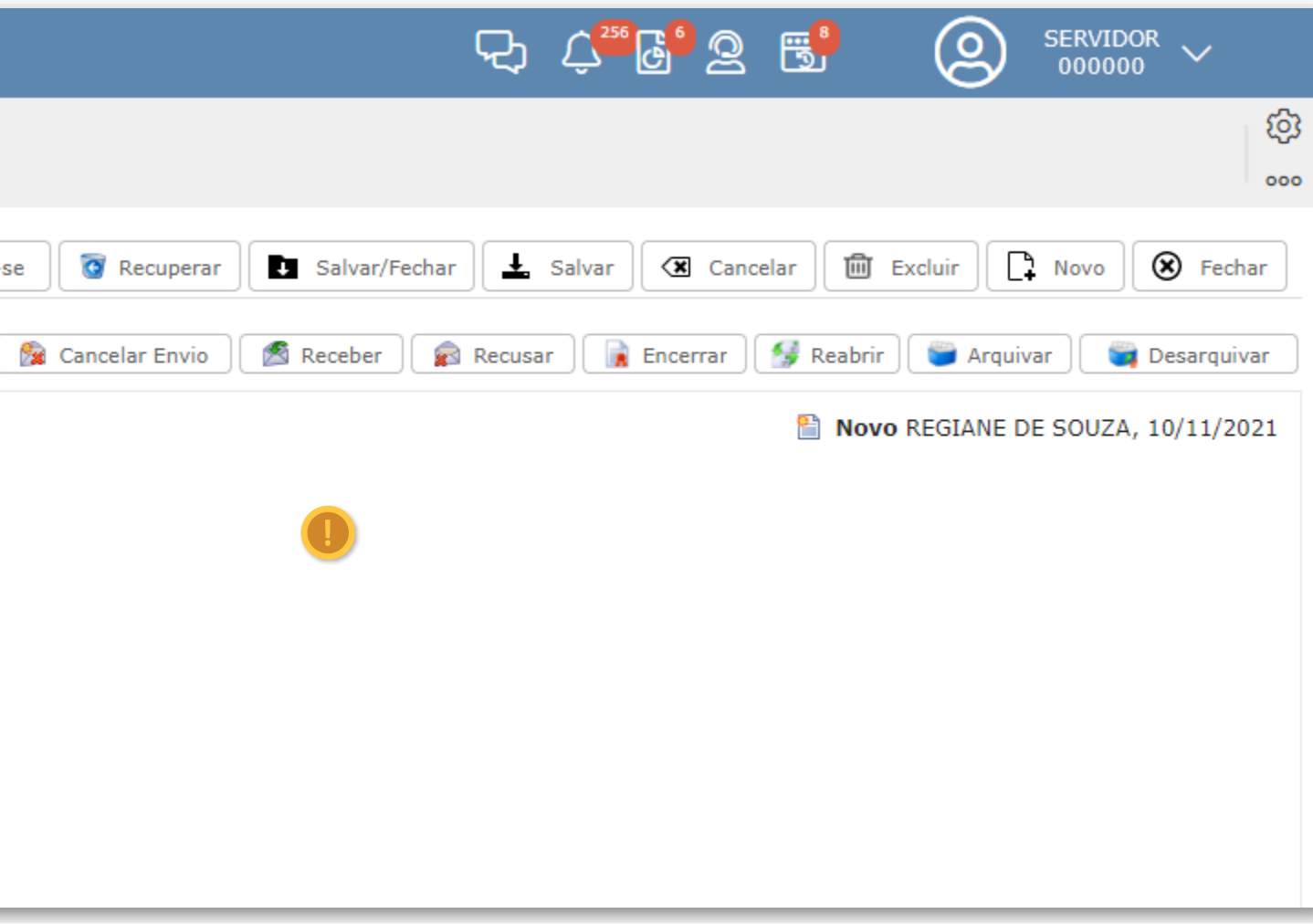

• Por meio da inserção de comentários na aba "Comentários". Após realizar o comentário da informação pretendida, clique em "Salvar" para que fique registrado a ação

Obs.:

para salvar o comentário realizado é preciso clicar nas duas opções "Salvar" conforme indicado com os passos 2 e 3.

|                    | Sistemas INTEGRADOS Sistemas Janelas Janelas Localizar                                                                                              | 닷 수 <sup>556</sup> 월 옆 📑 ② SERVIDOR ∽                               |
|--------------------|----------------------------------------------------------------------------------------------------|---------------------------------------------------------------------|
| • <del>•</del> ••• | Início Processos                                                                                                    | (j)<br>                                                             |
| PDF                | PROTOCOLO - 00000-000115/2021     Apropriar-se     Source A propriar-se     Source A propriar-se                                                    | ar 💽 Salvar/Fechar 🛃 Salvar 🖾 Cancelar 🛅 Excluir 📑 Novo 🛞 Fechar    |
| റ്റി               | 🚱 Movimentação [0] 🕒 Documentos Associados [0] 🚿 Arquivos Anexos [0] 🗋 Conteúdo 🔍 Comentários [0] 👎 Marca < 🕨 🔽 🖾 Assinar 🖄 Enviar 🏂 Cancelar Envio | o 😤 Receber 🝙 Recusar 👔 Encerrar 🥩 Reabrir 🛸 Arquivar 👒 Desarquivar |
| 0                  | Comentar<br>Autor :                                                                                                    |                                                                     |
| Ch                 | Comentário :                                                                                                    |                                                                     |
| Q-0                |                                                                                                    |                                                                     |
| Ъ                  |                                                                                                    |                                                                     |
| छ                  | Salvar Cancelar                                                                                                    |                                                                     |
|                    |                                                                                                    |                                                                     |
|                    | POR QUE SALVAR DUAS VEZES?                                                                                                    |                                                                     |
|                    | Quando você clica no "Salvar" indicado pelo po<br>salva o texto do comentário no processo e qu                                                      | uando você                                                          |
|                    | clica no "Salvar" indicado pelo passo 3, vo<br>alteração realizada no processo. Note-se q                                                           | cê salva a<br>ue a cada                                             |
|                    | comentário salvo seu quantitativo fica registr<br>da aba "Comentários".                                                                             | ado dentro                                                          |
|                    |                                                                                                    |                                                                     |

Como já foi explicado a forma de anexar documentos no processo online, na imagem abaixo temos demonstrado como deixar estes documentos visível ao interessado. Para isso, precisamos anexar o documento, marcar as opções "Público" e "Envia Anexo" e, logo após clicar em "Salvar".

Feito este procedimento, quando o interessado acessar o processo dele via portal terá acesso a todos os documentos que foram devidamente configurados para visualização.

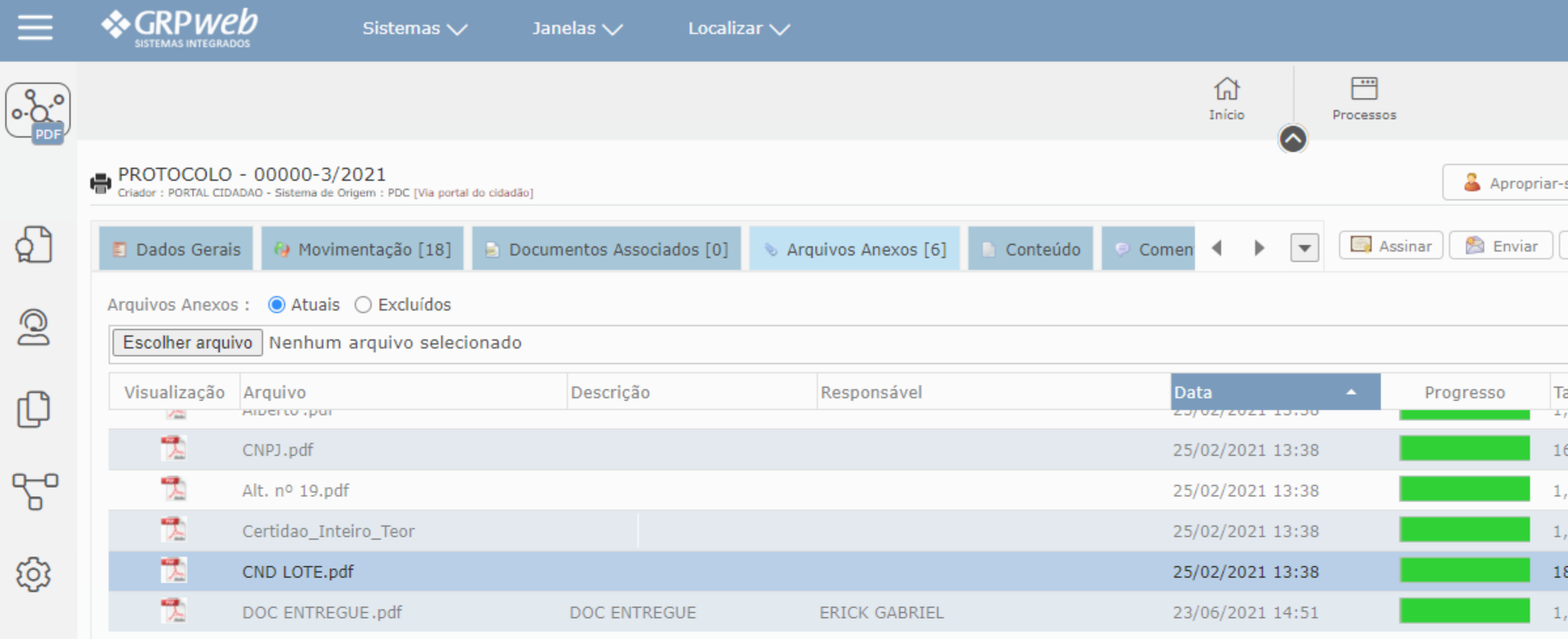

|                        |           |                | <del>र</del> ू र्             | "e" 2 5                    |          | 1DOR ~        |
|------------------------|-----------|----------------|-------------------------------|----------------------------|----------|---------------|
|                        |           |                |                               |                            |          | ক্য           |
|                        |           |                |                               |                            |          | 000           |
| se 🔯 F                 | Recuperar | Salvar/Fec     | har 上 Salva                   | r 🗷 Cancelar 🔟 Excluir     | Novo     | 🔀 Fechar      |
| 👰 Cancel               | ar Envio  | Receber        | Recusar                       | 👔 Encerrar 🛛 😼 Reabrir 🛛 🎬 | Arguivar | 📷 Desarquivar |
|                        |           |                |                               |                            |          |               |
|                        |           |                |                               |                            |          |               |
|                        |           |                |                               |                            |          | <b>N</b>      |
| amanho                 | Excluir   | Baixar         | Origem                        | Representa Documento?      | Público  | Envia Anexo   |
|                        | 0         |                | Decumente                     |                            |          |               |
| 04,4UKB                | Θ         | <b>8</b> 9     | Documento                     |                            |          |               |
| 06MB                   | Θ         | 3              | Documento                     |                            |          |               |
| 69MB                   | Θ         |                |                               |                            |          |               |
|                        | $\cup$    | 3              | Documento                     |                            |          |               |
| 32,08KB                | Θ         | 39<br>39       | Documento<br>Documento        |                            |          |               |
| <b>32,08КВ</b><br>69МВ | Θ         | छ।<br>छ।<br>छ। | Documento Documento Documento |                            |          |               |

Durante a análise de um processo, caso seja identificada a necessidade de sanar alguma pendência, seja ela referente a novos documentos ou até mesmo informação de algum dado, você pode encaminhar o processo para que via Portal do Cidadão o interessado anexe ou informe o solicitado. Para executar essa operação, basta clicar na opção "Enviar", selecionar em "Tipo de destino" a opção "Externo" e selecionar o "Destinatário" podendo ser o "Interessado ou Origem/Procurador".

|      |                                                     |                                                    |                   |                                   | fil<br>Início         | Processos             |       |
|------|-----------------------------------------------------|----------------------------------------------------|-------------------|-----------------------------------|-----------------------|-----------------------|-------|
|      | Caixa de Entrada 🗈                                  |                                                    |                   |                                   | 3                     | Enviar 🕅 😭 Cancelar E | Envio |
| റ്റി | Últimos 50 Documentos                               | PROTOCOLO - 00000-000115/2021                      |                   | OJETO INICIAL 🖶                   |                       |                       |       |
| 0    | <ul> <li>Do Meu Local de Trabalho</li> </ul>        | Situação : NOVO<br>Local Atual : SETOR DE PROTO    |                   |                                   |                       |                       |       |
|      | Caixa de Entrada Não Recebidos                      | Criado por : REGIANE DE SOU<br>Em : SETOR DE PROTO | ZA<br>)COLO       |                                   |                       |                       |       |
|      | Recebidos                                           | Interessado : ALEX<br>Descrição :                  | Enviar            | Destino                           |                       |                       |       |
| 6    | Novos                                               | Parecer :                                          | s<br>Sugestões:   | SECRETARIA MUNICIPAL DE DESENVOLV | /IMENTO URBA          | NO                    |       |
| ණ    | <ul><li>Itens Enviados</li><li>Arquivados</li></ul> | 🚱 Movimentação [0] 📄 Document                      | 0                 | COORDENACAO DE FISCALIZACAO - SE  | 1DU<br>ES - DIR REG - | FICHA 234             |       |
|      | 💋 Externos                                          | # Tipo Prioridad                                   | Tipo de Destino : | 🔿 🔿 Departamento 🔿 Usuário 🌔 Ext  | terno 2               |                       |       |
|      | Pesquisar:                                          |                                                    | Destinatário :    | Enviar Cópia                      |                       |                       | s     |
|      | <b>Q</b> Filtro Avançado                            |                                                    |                   | Finalidade : TRAMITE              | <b>▼</b> F            | Prioridade : Normal   |       |
|      |                                                     |                                                    |                   |                                   |                       |                       |       |
|      |                                                     |                                                    | Observação da M   | lovimentação :                    |                       |                       |       |
|      |                                                     |                                                    |                   |                                   |                       |                       |       |

Se no processo, você identificar que o nome constante no campo "Interessado" é diferente do nome que consta no campo "Origem/Procurador", envie o processo para a opção "Origem/Procurador", pois será ele quem estará acompanhando o processo.

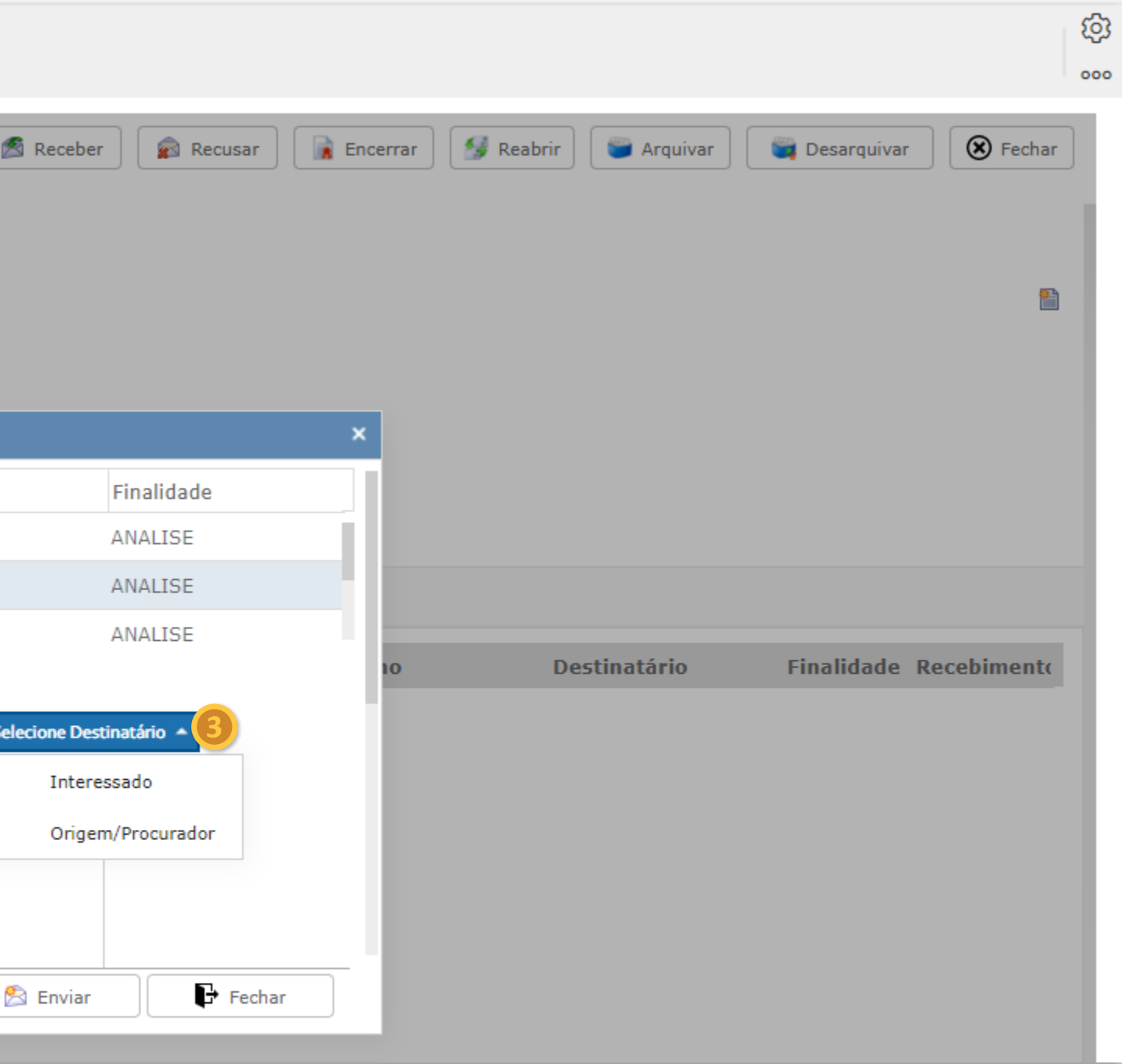

Quando enviar o processo para o local errado, você tem a opção de cancelar o envio, mas esta ação deve ser realizada antes da outra pessoa receber o processo via sistema. Como realizar este procedimento?

Para cancelar o envio de um processo clique na opção "Cancelar Envio".

| ≡    | SISTEMAS INTEGRADOS                                   | Sistemas 🗸                            | Janelas 🗸               | Local       | izar 🗸          |            |                   |             |             |   |           |              |
|------|-------------------------------------------------------|---------------------------------------|-------------------------|-------------|-----------------|------------|-------------------|-------------|-------------|---|-----------|--------------|
|      |                                                       |                                       |                         |             |                 |            |                   |             | ि<br>Início |   | Processos |              |
|      | PROTOCOLO - 00000<br>Criador : REGIANE DE SOUZA - SIS | 0-000115/2021<br>tema de Origem : PDF |                         |             |                 |            |                   |             |             |   |           | 💄 Apropriar- |
| റ്റീ | 🗐 Dados Gerais 🛛 🚱 N                                  | 1ovimentação [0]                      | 📄 Documentos Asso       | ciados [0]  | 🔊 Arquivos Anex | os [0]     | Conteúdo          | 👂 Comenta   | ∢ →         | • | Assinar   | 🖄 Enviar     |
| 0    | <b>Interessado:</b><br>Tipo de Pessoa :               | ● Física 🔵 Jurídio                    | a                       |             |                 |            |                   |             |             |   |           |              |
| C    | Contato/Solicitante :                                 |                                       |                         |             |                 | ۹ 👩        | $\ominus$         |             |             |   |           |              |
|      | Tipo de Documento :                                   | PROTOCOLO                             |                         |             | •               | 0          | Data de Criação : | 10/11/202   | 1 17:18     |   |           |              |
| 2-0  | Categorias de Protoc :                                |                                       |                         |             | •               |            |                   |             |             |   |           |              |
| -    | Classificação :                                       | APROVACAO DE PRO                      | DJETO INICIAL           |             |                 | ?          |                   |             |             |   |           |              |
| ক্ট  | Parecer :                                             | Em Aberto 💌                           |                         |             |                 | Núme       | ero do Processo : | 00000-00011 | 15/2021     |   |           |              |
|      | Assunto :                                             |                                       |                         |             |                 |            | Exibe Anexos? :   | ⊙ Sim 🔾     | Não         |   |           |              |
|      |                                                       | Sigiloso?                             |                         |             |                 |            |                   |             |             |   |           |              |
|      | Origem/Procurador :                                   |                                       |                         |             |                 | ⊕ <b>≥</b> |                   |             |             |   |           |              |
|      | Local de Cadastro :                                   | SETOR DE PROTOCOL                     | -0                      |             | •               |            |                   |             |             |   |           |              |
|      |                                                       | LOTE 0 QUADRA 0 E                     | AIRRO ENCANTO DA LA     | GOA         |                 |            |                   |             |             |   |           |              |
|      | Descrição :                                           |                                       |                         |             |                 |            |                   |             |             |   |           |              |
|      | Guia Portal :                                         |                                       |                         |             |                 |            |                   |             |             |   |           |              |
|      |                                                       | IMOVEL : LOUP                         | RIVAL DE ABREU, 000, EN | CANTO DA LA | IGOA <b>Q</b>   |            |                   |             |             |   |           |              |

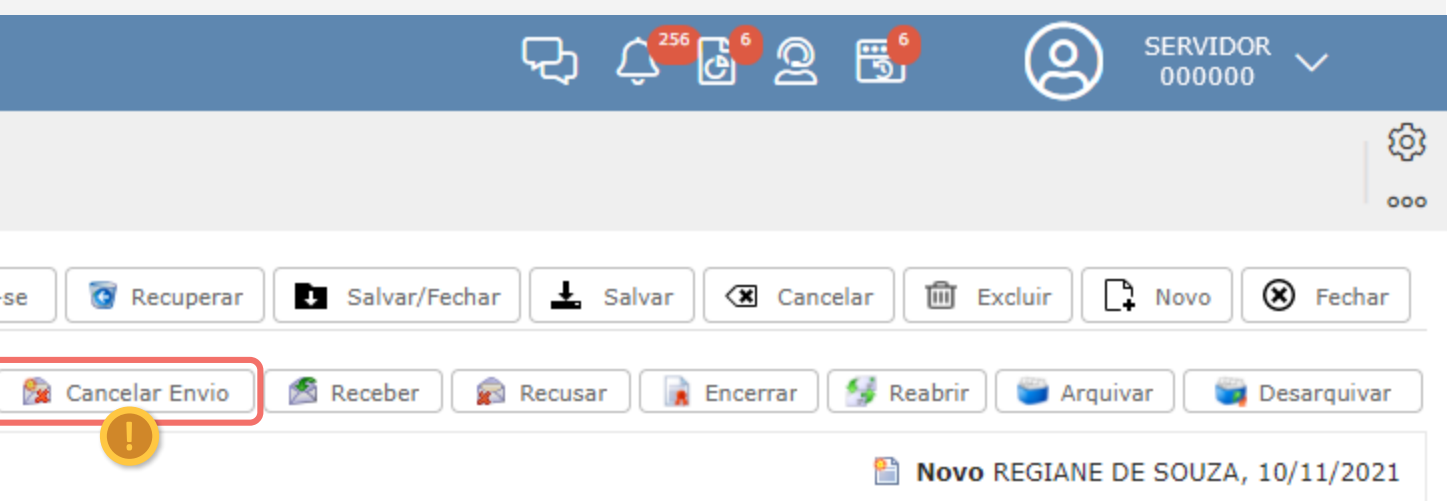

O sistema permite a localização de processos por meio da opção "Filtro Avançado", podendo utilizar vários campos de pesquisa.

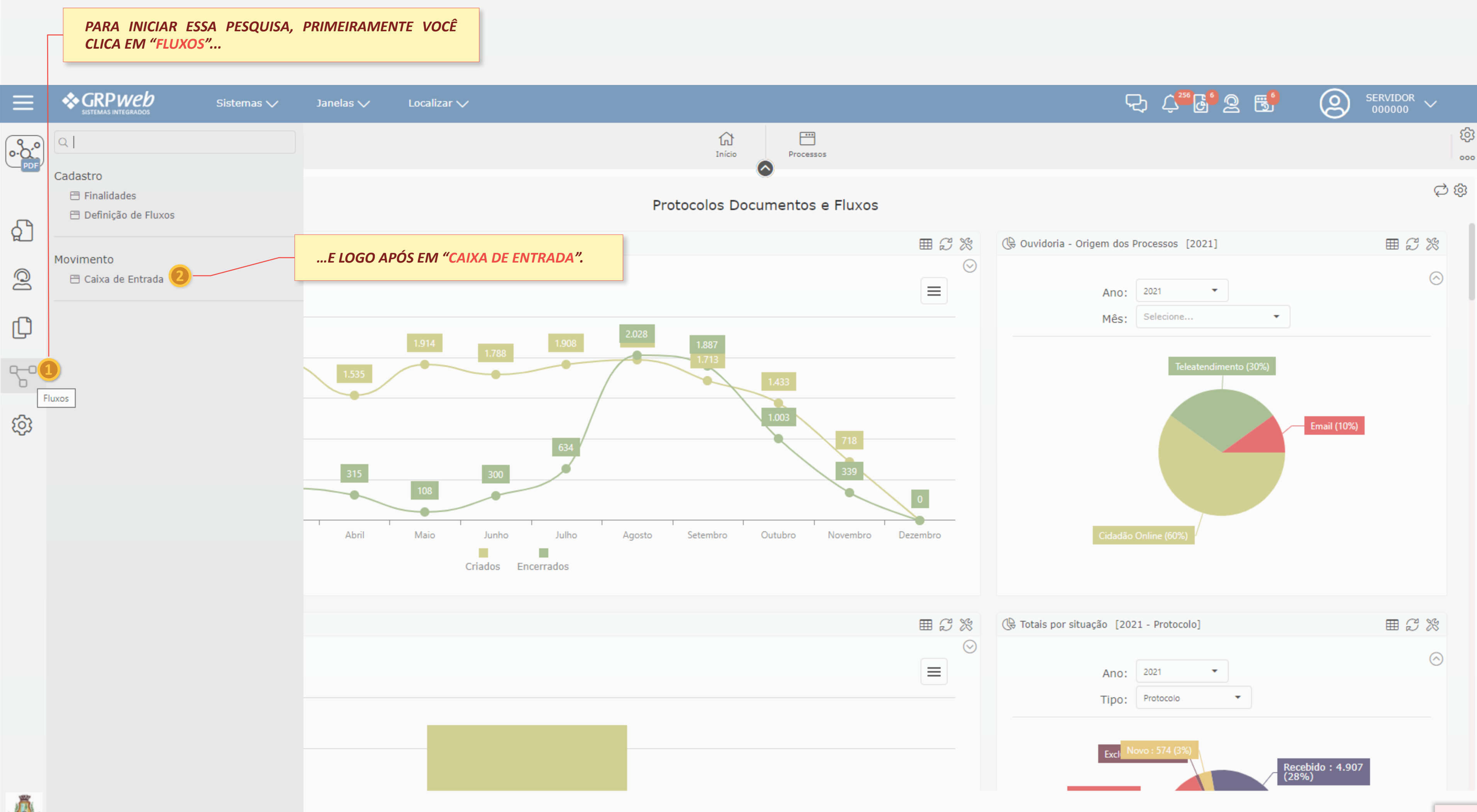

• Dentro das opções constantes na Caixa de Entrada, clique em "Filtro Avançado". Clicando na opção "Filtro Avançado" o sistema irá abrir vários campos onde podemos inserir os dados para pesquisa.

| ≡          | SISTEMAS INTEGRADOS        | Sistem | nas 🗸    | Ja         | inelas 🔨 | / | L  | ocalizar 🗸                   |                                      |                                                            |                                                |                           |           |          |
|------------|----------------------------|--------|----------|------------|----------|---|----|------------------------------|--------------------------------------|------------------------------------------------------------|------------------------------------------------|---------------------------|-----------|----------|
| o-O-PDF    |                            |        |          |            |          |   |    |                              |                                      |                                                            | Início Proces                                  | ssos                      |           |          |
|            | Caixa de Entrada 🗈         |        |          |            |          |   |    |                              |                                      |                                                            | 🖄 Enviar                                       | 😭 Cancelar B              | invio     | Receber  |
| പ          | Últimos 50 Documentos 🔹    |        | Filtro : |            |          |   |    |                              | ¥                                    |                                                            |                                                |                           |           |          |
| ~          | Meus                       |        | Status   | #          | # #      | # | 1  | Prazo Interess               | ado                                  | Criador/Remeter                                            | nte Tipo                                       |                           | Número    | Classifi |
| Q          | Exibir criação própria     |        |          | <b>@</b>   |          |   | ۳  | /<br>Pesquisa de Document    | tos                                  |                                                            |                                                |                           |           |          |
|            | 🔿 Do Meu Local de Trabalho |        | <b>*</b> | <b>@</b>   |          |   | ۳  |                              |                                      |                                                            |                                                |                           |           |          |
| Ch         | 🛸 Caixa de Entrada         |        |          | <b>@</b>   | ۲        | P | ۳  |                              | Documentos                           |                                                            |                                                |                           |           |          |
|            | 📑 Não Recebidos            |        |          | <b>@</b>   |          |   | ۳  | ł                            |                                      |                                                            | <u>Ocultar Filtros</u>                         |                           |           |          |
| <u>~</u> _ | 🖂 Recebidos                |        |          | <b>@</b>   | ۲        | P | P  | /<br>Documento               | Dados do Interessad                  | do Movimentação                                            | Campos Adicionais                              | Meta Dados                | Busca por | Palavras |
| 0          | 🖺 Novos                    |        |          | 4          | ۲        | P | P  | 4                            |                                      |                                                            |                                                | Tine                      | de C      |          |
| 63         | 🛸 Itens Enviados           |        |          | 4          |          | P | ₽. | μ Nú                         | imero de Origem :                    |                                                            |                                                | Document                  | o:        |          |
| ~~~        | 🍘 Arquivados               |        |          | 4          |          |   | P  | -                            | Tipo data : (                        | ● Data 🔿 Data/Hora                                         | 3                                              | _                         |           |          |
|            | 📁 Externos                 |        |          | 4          |          |   | ₽. | / Data                       | de Criação entre :                   |                                                            |                                                | at                        | é :       |          |
|            | Pesquisar:                 |        |          | 4          |          |   | Ρ. | <sup>1</sup> Data impressa o | le Emissão entre :                   |                                                            |                                                | at                        | é :       |          |
|            | Por Códigos de Barras      |        |          | 4          |          |   | Ρ. | ł                            | Assunto :                            |                                                            |                                                | Situaçã                   | o :       |          |
|            | C Filtro Avançado          |        |          | 4          |          |   | ₽. | / Palav                      | vras na descrição :                  |                                                            |                                                | Ex Anexos                 | be        |          |
|            |                            |        |          | <b>@</b>   |          |   | ۳  | 4<br>Or                      | igem/Procurador :                    |                                                            |                                                | Statu                     | s :       |          |
|            |                            |        |          | 4          |          |   | ₽. | ł                            | Endereco :                           |                                                            |                                                | Q                         |           |          |
|            |                            |        |          | 4          |          |   | ۳  | 4                            | acal da Cadastra :                   |                                                            |                                                |                           |           |          |
|            |                            |        |          | 4          |          |   | ₽. | Acesso rápido a e            | dição usando código                  | de barras :                                                |                                                |                           |           |          |
|            |                            |        |          | 4          |          |   | ۳  | 4                            |                                      |                                                            |                                                |                           |           |          |
|            |                            |        |          | <b>@</b>   |          |   | Ρ. | ł                            |                                      |                                                            |                                                |                           | 🗸 🗸       | ceitar   |
|            |                            |        |          | <b>(</b>   |          |   | ۳  | A Vencer                     |                                      | MIRIAM OLIVEIRA                                            | PROTOCO                                        | )LO                       | 12        | CERTI    |
|            |                            |        |          | <i>§</i> 3 |          |   |    | A Vencer                     | APÓS INSE<br>SISTEMA IN<br>ABERTOS N | RIR OS DADOS,<br>NFORMARÁ TOD<br>IAQUELA DATA O<br>Legenda | CLIQUE EM "AC<br>OS OS PROCESSO<br>DU PERÍODO. | EITAR", LOG<br>DS QUE FOR |           | FRANSPE  |
| stitte     |                            |        |          |            |          |   |    |                              |                                      |                                                            |                                                |                           |           |          |

| Image: Participation of the second of the second of th  |                                       |                                      |           |                    |
|----------------------------------------------------------------------------------------------------|---------------------------------------|--------------------------------------|-----------|--------------------|
| Receber       Recusar       Encerrar       Reabrir       Arquivar       Desarquivar       S Fechar         Classificação       Assunto       Encerra       Criação/Envio         SIM       27/06/2016 17:0         de vistas ao processo disciplinar       NÃO       02/07/2021 12:1         de vistas ao processo disciplinar       NÃO       02/07/2021 12:1         VCIAMENTO       NÃO       01/02/2021 17:0         básica para aprovação e regularizaçã       NÃO       16/07/2020 10:4         número       NÃO       28/07/2020 14:4         PARA PROCESSO DE AVERBAÇÃO       NÃO       28/02/2020 17:4         SIM       19/01/2017 14:3       SIM       19/01/2017 14:3         SIM       19/01/2017 14:3       SIM       23/12/2016 10:0         SIM       23/12/2016 10:0       SIM       23/12/2016 10:0                                                                                                    |                                       | ඳා රු‴ිල් ලු 📑                       | 2         | SERVIDOR<br>000000 |
| Receber       Recusar       Encerrar       Reabrir       Arquivar       Desarquivar       Reabrir       Desarquivar         Classificação       Assunto       Encerra       Criação/Envio         SIM       27/06/2016 17:0         de vistas ao processo disciplinar       NÃO       02/07/2021 12:1         vCIAMENTO       NÃO       02/07/2021 16:1         Palavras       Classif       Image: Classif       Image: Classif         Palavras       Classif       Image: Classif       Image: Classif         Palavras       Classif       Image: Classif       Image: Classif         Palavras       Classif       Image: Classif       Image: Classif         Palavras       Classif       Image: Classif       Image: Classif         Palavras       Classif       Image: Classif       Image: Classif         Palavras       Classif       Image: Classif       Image: Classif         Palavras       Classif       Image: Classif       Image: Classif         Palavras       Classif       Image: Classif       Image: Classif         Palavras       Classif       Image: Classif       Image: Classif         Palavras       Classif       Image: Classif       Image: Classif         Palavras<                                                                                                    |                                       |                                      |           | \$                 |
| Receber       Recusar       Encerrar       Reabrir       Arquivar       Desarquivar       Rechar         Classificação       Assunto       Encerra       Criação/Envio         SIM       27/06/2016 17:0         de vistas ao processo disciplinar       NÃO       02/07/2021 12:1         vCIAMENTO       NÃO       22/07/2021 16:1         palavras       Classif       Image: Classif       Image: Classif         PARA PROCESSO DE AVERBAÇÃO       NÃO       29/11/2019 14:3         Image: Classif       Image: Classif       Image: Classif       Image: Classif         Palavras       Classif       Image: Classif       Image: Classif       Image: Classif         Image: Classif       Image: Classif       Image: Classif       Image: Classif       Image: Classif         Image: Classif       Image: Classif       Image: Classif       Image: Classif       Image: Classif       Image: Classif         Image: Classif       Image: Classif       Image: Classi                                                                                                    |                                       |                                      |           |                    |
| Classificação       Assunto       Encerra       Criação/Envior         Image: Strate Strate Strat                                                         | 🕈 Receber 🛛 😰 Recusar                 | Encerrar 🥵 Reabrir 🕥 Arquivar        | 🗑 Desarqu | uivar 🛛 🛞 Fechar   |
| Classificação       Assunto       Encera       Criação/Envio         ×       SIM       27/06/2016 17:0         •       •       10/07/2021 12:1         •       •       •       10/07/2021 12:1         •       •       •       •         •       •       •       •         •       •       •       •         •       •       •       •         •       •       •       •         •       •       •       •         •       •       •       •         •       •       •       •         •       •       •       •         •       •       •       •         •       •       •       •         •       •       •       •         •       •       •       •         •       •       •       •         •       •       •       •         •       •       •       •         •       •       •       •         •       •       •       •         •       •       •       •<                                                                                                    |                                       |                                      |           |                    |
| SIM       27/06/2016 17:0         de vistas ao processo disciplinar       NÃO       02/07/2021 12:1         vCIAMENTO       NÃO       22/07/2021 16:1         NÃO       01/02/2021 17:0         básica para aprovação e regularizaçã       NÃO       16/07/2020 10:4         número       NÃO       28/07/2020 14:4         PARA PROCESSO DE AVERBAÇÃO       NÃO       29/11/2019 14:3         SIM       11/01/2017 14:4       SIM       19/01/2017 14:4         SIM       SIM       19/01/2017 14:3       SIM       23/12/2016 10:0         SIM       23/12/2016 10:0       SIM       23/12/2016 10:0       SIM       23/12/2016 10:0                                                                                                    | Classificação Assunto                 |                                      | Encerra   | Criação/Envio      |
| de vistas ao processo disciplinar       NÃO       02/07/2021 12:1         VCIAMENTO       NÃO       22/07/2021 16:1         Palavras       Classif       Image: Classif       Image: Classif         Image: Classif       Image: Classif       Image: Classif       Image: Classif         Image: Classif       Image: Classif       Image: Classif       Image: Classif         Image: Classif       Image: Classif       Image: Classif       Image: Classif         Image: Classif       Image: Classif       Image: Classif       Image: Classif         Image: Classif       Image: Classif       Image: Classif       Image: Classif         Image: Classif       Image: Classif       Image: Classif       Image: Classif         Image: Classif       Image: Classif       Image: Classif       Image: Classif         Image: Classif       Image: Classif       Image: Classif       Image: Classif         Image: Classif       Image: Classif       Image: Classif       Image: Classif       Image: Classif         Image: Classif       Image: Classif       Image: Classif       Image: Classif       Image: Classif       Image: Classif         Image: Classif       Image: Classif       Image: Classif       Image: Classif       Image: Classif       Image: Classif       Image: Classif <td></td> <td></td> <td>SIM</td> <td>27/06/2016 17:0</td>                                                                                                    |                                       |                                      | SIM       | 27/06/2016 17:0    |
| NCIAMENTO       NÃO       22/07/2021 16:1         NÃO       01/02/2021 17:0         Dalavras       Classif       Imágeo de regularizaçã       NÃO       16/07/2020 10:4         Imágeo de regularizaçã       NÃO       28/07/2020 14:4       Imágeo de regularizaçã       NÃO       28/07/2020 14:4         Imágeo de regularizaçã       NÃO       28/07/2020 14:4       Imágeo de regularizaçã       NÃO       28/07/2020 14:4         Imágeo de regularizaçã       NÃO       28/07/2020 14:4       Imágeo de regularizaçã       NÃO       28/07/2020 14:4         Imágeo de regularizaçã       NÃO       28/02/2020 17:4       Imágeo de regularizaçã       NÃO       28/02/2020 17:4         Imágeo de regularizaçã       NÃO       28/02/2020 17:4       Imágeo de regularizaçã       NÃO       28/02/2020 17:4         Imágeo de regularizaçã       NÃO       28/02/2020 17:4       Imágeo de regularizaçã       NÃO       28/02/2020 17:4         Imágeo de regularizaçã       SIM       19/01/2017 14:3       Imágeo de regularizaçã       Imágeo de regularizaçã       Imágeo de regularizaçã       Imágeo de regularizaçã       Imágeo de regularizaçã       Imágeo de regularizaçã       Imágeo de regularizaçã       Imágeo de regularizaçã       Imágeo de regularizaçã       Imágeo de regularizaçã </th <td>· · · · · · · · · · · · · · · · · · ·</td> <td>de vistas ao processo disciplinar</td> <td>NÃO</td> <td>02/07/2021 12:1</td>                                                                                                    | · · · · · · · · · · · · · · · · · · · | de vistas ao processo disciplinar    | NÃO       | 02/07/2021 12:1    |
| Palavras       Classif <ul> <li>básica para aprovação e regularizaçã</li> <li>NÃO</li> <li>16/07/2020</li> <li>10/02/2021</li> <li>11/01/2017</li> <li>11/01/2017</li> <li>14:3</li> <li>SIM</li> <li>19/01/2017</li> <li>14:3</li> <li>SIM</li> <li>19/01/2017</li> <li>14:3</li> <li>SIM</li> <li>23/12/2016</li> <li>10:0</li> </ul>                                                                                                    |                                       | NCIAMENTO                            | NÃO       | 22/07/2021 16:1    |
| Palavras       Classif <ul> <li>básica para aprovação e regularizaçã</li> <li>NÃO</li> <li>16/07/2020 10:4</li> <li>número</li> <li>NÃO</li> <li>28/07/2020 14:4</li> <li>PARA PROCESSO DE AVERBAÇÃO</li> <li>NÃO</li> <li>29/11/2019 14:3</li> <li>NÃO</li> <li>28/02/2020 17:4</li> <li>SIM</li> <li>11/01/2017 14:4</li> <li>SIM</li> <li>19/01/2017 14:3</li> <li>SIM</li> <li>19/01/2017 14:3</li> <li>SIM</li> <li>23/12/2016 10:0</li> <li>SIM</li> <li>23/12/2016 10:0</li> <li>SIM</li> <li>23/12/2016 10:0</li> <li>SIM</li> <li>23/12/2016 10:0</li> <li>SIM</li> <li>23/12/2016 10:0</li> <li>SIM</li> <li>23/12/2016 10:0</li> <li>SIM</li> <li>23/12/2016 10:0</li> <li>SIM</li> <li>23/12/2016 10:0</li> <li>SIM</li> <li>23/12/2016 10:0</li> <li>SIM</li> <li>23/12/2016 10:0</li> <li>SIM</li> <li>23/12/2016 10:0</li> <li>SIM</li> <li>23/12/2016 10:0</li> <li>SIM</li> <li>SIM</li></ul>                                                                                                    |                                       |                                      | NÃO       | 01/02/2021 17:0    |
| Paravras       Classif       número       NÃO       28/07/2020 14:4         PARA PROCESSO DE AVERBAÇÃO       NÃO       29/11/2019 14:3         PARA PROCESSO DE AVERBAÇÃO       NÃO       28/02/2020 17:4         SIM       11/01/2017 14:4         SIM       19/01/2017 14:3         SIM       19/01/2017 14:3         SIM       23/12/2016 10:0         SIM       23/12/2016 10:0                                                                                                    |                                       | básica para aprovação e regularizaçã | NÃO       | 16/07/2020 10:4    |
| PARA PROCESSO DE AVERBAÇÃO       NÃO       29/11/2019 14:3         NÃO       28/02/2020 17:4         SIM       11/01/2017 14:4         SIM       19/01/2017 14:3         SIM       19/01/2017 14:3         SIM       23/12/2016 10:0         SIM       23/12/2016 10:0                                                                                                    | Palavras Classit • •                  | número                               | NÃO       | 28/07/2020 14:4    |
| NÃO       28/02/2020 17:4         SIM       11/01/2017 14:4         SIM       19/01/2017 14:3         SIM       19/01/2017 14:3         SIM       23/12/2016 10:0         SIM       23/12/2016 10:0                                                                                                    | •                                     | PARA PROCESSO DE AVERBAÇÃO           | NÃO       | 29/11/2019 14:3    |
| Image: Simple simple simple |                                       |                                      | NÃO       | 28/02/2020 17:4    |
| Image: SIM       19/01/2017 14:3         Image: SIM       19/01/2017 14:3         Image: SIM       19/01/2017 14:3         Image: SIM       19/01/2017 14:3         Image: SIM       19/01/2017 14:3         Image: SIM       19/01/2017 14:3         Image: SIM       19/01/2017 14:3         Image: SIM       19/01/2017 14:3         Image: SIM       23/12/2016 10:0         Image: SIM       23/12/2016 10:0                                                                                                    |                                       |                                      | SIM       | 11/01/2017 14:4    |
| SIM       19/01/2017 14:3         SIM       23/12/2016 10:0         SIM       23/12/2016 10:0                                                                                                    |                                       |                                      | SIM       | 19/01/2017 14:3    |
| SIM 23/12/2016 10:0<br>SIM 23/12/2016 10:0                                                                                                    |                                       |                                      | SIM       | 19/01/2017 14:3    |
| SIM 23/12/2016 10:0                                                                                                    |                                       |                                      | SIM       | 23/12/2016 10:0    |
|                                                                                                    |                                       |                                      | SIM       | 23/12/2016 10:0    |
| FINIAR P DIE                                                                                                    | Aceitar 👝 🕞 Fechar                    | LIVINE. E A                          | SIM       | 22/12/2016 10:1    |
| Aceitar Fechar SIM 22/12/2016 10:1                                                                                                    | CERTI DE CADAS                        |                                      | SIM       | 22/12/2016 10:1    |
| Aceitar Fechar SIM 22/12/2016 10:1<br>CERTIL DE CADAS SIM 22/12/2016 10:1                                                                                                    |                                       |                                      |           |                    |

• Pelo campo "Dados do Interessado", onde é possível inserir o nome completo ou CPF/CNPJ do interessado.

|              | SISTEMAS INTEGRADOS        | Siste | mas 🗸    | J           | anelas | ~ |   | ocalizar 🗸                   |                                        |                                             |                              |                               |                          |              |                |
|--------------|----------------------------|-------|----------|-------------|--------|---|---|------------------------------|----------------------------------------|---------------------------------------------|------------------------------|-------------------------------|--------------------------|--------------|----------------|
| o-O-O<br>PDF |                            |       |          |             |        |   |   |                              |                                        |                                             | ∩<br>Início                  | Proces                        | ssos                     |              |                |
|              | Caixa de Entrada 🗈         |       |          |             |        |   |   |                              |                                        |                                             |                              | 🖄 Enviar                      | 🕅 Cancelar               | Envio        | 🖄 Receber      |
| പ            | Últimos 50 Documentos 💌    | P     | Filtro : |             |        |   |   |                              | v                                      |                                             |                              |                               |                          |              |                |
|              | Meus                       |       | Status   | #           | # #    | # | 1 | Prazo Interes                | sado                                   | Criador/Remete                              | nte                          | Тіро                          |                          | Número       | Classifie      |
| Q            | Exibir criação própria     |       |          | <b>(</b> 2) |        |   | ۳ | Pesquisa de Documer          | ntos                                   |                                             |                              |                               |                          |              |                |
|              | 🔿 Do Meu Local de Trabalho |       | <b></b>  | e)          |        |   | ۳ |                              |                                        |                                             |                              |                               |                          |              |                |
| ന            | 🛸 Caixa de Entrada         |       |          | ē)          | ۲      | P | ۳ | , Pesquisa de                | Documentos                             |                                             |                              |                               |                          |              |                |
| لح           | 🔝 Não Recebidos            |       |          | e)          |        |   | ۳ | ł.                           |                                        |                                             | <u>Ocul</u>                  | ltar Filtros                  |                          |              |                |
| <u>~</u> _0  | 🗟 Recebidos                |       |          | 4           | ۲      | P | ۳ | /<br>Documento               | Dados do Interessado                   | Movimentação                                | Campos                       | Adicionais                    | Meta Dados               | Busca r      | or Palavras    |
| U            | 🖺 Novos                    |       |          | 82          | ۲      | P | ۳ | 4                            | Dados do Interessado                   | riovimentação                               | campos                       | Adicionals                    | Heta Dados               | busca p      |                |
| 63           | 🛸 Itens Enviados           |       |          | <b>@</b>    |        | P | ۳ | ,<br>Endereco                | Localização no Mapa                    |                                             |                              |                               |                          |              |                |
| ~~           | Arquivados                 |       |          | es.         |        |   | ۳ | ł                            |                                        |                                             |                              | Interess                      | ado :                    |              |                |
|              | 💕 Externos                 |       |          | 9           |        |   | ۳ | , Pa                         | is : BRASIL                            |                                             |                              |                               |                          |              |                |
|              | Pesquisar:                 |       |          | 62          |        |   | ۳ | , Estac                      | lo :                                   |                                             |                              | Nome                          |                          |              |                |
|              | Por Códigos de Barras      |       |          | <b>?</b>    |        |   | ۳ | / Municíp                    | io :                                   |                                             |                              |                               |                          |              |                |
|              | <b>Q</b> Filtro Avançado   |       |          | ₽           |        |   | ۳ | / CE                         | EP :                                   |                                             |                              |                               |                          |              |                |
|              |                            |       |          | <b>@</b>    |        |   | ۳ | Logradou                     | ro:                                    |                                             |                              |                               | Não                      | existem iten | s para mostrar |
|              |                            |       |          | 82          |        |   | ۳ | / Númei                      | ro :                                   |                                             |                              |                               |                          |              |                |
|              |                            |       |          | Ø           |        |   | ۳ | Complement                   | to :                                   |                                             |                              |                               |                          |              |                |
|              |                            |       |          | ₿ <b>₽</b>  |        |   | ۳ | <sup>4</sup> Acesso rápido a | edição usando código d                 | le barras :                                 |                              |                               |                          |              |                |
|              |                            |       |          | <b>@</b>    |        |   | ۳ | 4                            |                                        |                                             |                              |                               |                          |              |                |
|              |                            |       |          | 62          |        |   | ۳ | 4                            |                                        |                                             |                              |                               |                          | •            | Aceitar        |
|              |                            |       |          | <b>@</b>    |        |   | ۳ | A Vencer                     |                                        | MIRIAM OLIVEIRA                             |                              | PROTOCO                       | )LO                      | 12           | CERTIDA        |
|              |                            |       |          | <i>8</i> 2  |        |   | ٣ | A Vencer                     | APÓS INSER<br>SISTEMA INI<br>EM NOME D | IR OS DADOS,<br>FORMARÁ TOL<br>AQUELA PESSO | CLIQUE<br>DOS OS<br>DA OU EN | EM "ACE<br>PROCESS<br>MPRESA. | EITAR", LOG<br>OS QUE ES | 0 0<br>TÃO   | TRANSPE        |
|              |                            |       |          |             |        |   |   |                              |                                        | Legenda                                     | a de Prioridad               | des: 🦵 Al                     | ta 🦻                     | viedia       | 📕 🟴 Baixa      |

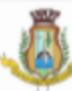

|                              | 두: 수***6* 오 😴                        | 2           | SERVIDOR<br>000000                      |
|------------------------------|--------------------------------------|-------------|-----------------------------------------|
|                              |                                      |             | (Q)                                     |
|                              |                                      |             | 000                                     |
| 🔊 Receber 🛛 🙀 Recusar        | ncerrar 🥵 Reabrir 💣 Arquivar         | 🛯 🖉 Desarqu | uivar 🛞 Fechar                          |
|                              |                                      |             |                                         |
|                              |                                      |             | 0 · · · · · · · · · · · · · · · · · · · |
| ) Classificação Assunto      |                                      | Encerra     | Criação/Envio                           |
| ×                            | de vietes es encores d'aciellese     | NÃO         | 27/06/2010 17:07                        |
|                              | de vistas ao processo disciplinar    | NÃO         | 02/07/2021 12:13                        |
|                              | NCIAMENTO                            | NAO         | 22/07/2021 16:16                        |
|                              |                                      | NAO<br>~    | 01/02/2021 17:04                        |
| por Palavras 🛛 Classif ┥ 🕨 💌 | básica para aprovação e regularizaçã | NAO         | 16/07/2020 10:40                        |
|                              | número                               | NÃO         | 28/07/2020 14:49                        |
|                              | ) PARA PROCESSO DE AVERBAÇÃO         | NÃO         | 29/11/2019 14:32                        |
|                              |                                      | NÃO         | 28/02/2020 17:47                        |
| $\oplus \Theta$              |                                      | SIM         | 11/01/2017 14:47                        |
|                              |                                      | SIM         | 19/01/2017 14:36                        |
|                              |                                      | SIM         | 19/01/2017 14:35                        |
|                              |                                      | SIM         | 23/12/2016 10:05                        |
| ns para mostrar.             |                                      | SIM         | 23/12/2016 10:05                        |
|                              |                                      | SIM         | 11/01/2017 17:24                        |
|                              |                                      | SIM         | 11/01/2017 10:31                        |
|                              |                                      | SIM         | 23/12/2016 10:05                        |
|                              |                                      | SIM         | 22/12/2016 10:11                        |
| 🗸 Aceitar 💦 🕞 Fechar         |                                      | SIM         | 22/12/2016 10:11                        |
| 2 CERTIDAD DE CADAS          |                                      | SIM         | 22/12/2016 10:11                        |
| TRANSPERENCIA DE L           |                                      | SIM         | 19/01/2017 14:35                        |
|                              |                                      |             |                                         |

• Podemos consultar pelo campo "Movimentação", preenchendo os campos de acordo com as informações temos em relação ao processo. Ex.: Quem enviou (Remetente) para quem enviou (Destinatário) ou para qual setor enviou (Local de Destino), qual data ou período da movimentação (Data de Movimentação entre ... até...)

| ≡                  |                            | Sister | nas 🗸    | Jane        | las 🔨 | /        |         | Localizar 🗸            |                    |           |               |                |                    |                |         |
|--------------------|----------------------------|--------|----------|-------------|-------|----------|---------|------------------------|--------------------|-----------|---------------|----------------|--------------------|----------------|---------|
|                    |                            |        |          |             |       |          |         |                        |                    |           |               | ம்<br>Início   | Proce              | essos          |         |
|                    | Caixa de Entrada 🗈         |        |          |             |       |          |         |                        |                    |           |               |                | 🖄 Enviar           | 🙀 Cancelar     | Envio   |
| പ                  | Últimos 50 Documentos 💌    | P      | Filtro : |             |       |          |         |                        |                    | - []      |               |                |                    |                |         |
|                    | Meus                       |        | Status   | # #         | #     | #        | ł       | Prazo Intere           | ssado              | Cr        | riador/Remete | nte            | Тіро               |                | Número  |
| Q                  | Exibir criação própria     |        |          | <b>@</b>    |       |          | ۳       | /<br>Pesquisa de Docum | entos              |           |               |                |                    |                |         |
| _                  | 🔿 Do Meu Local de Trabalho |        | <b>*</b> | <b>@</b>    |       |          | P       | ,<br>Descuire d        | Deserves           | _         |               |                |                    |                |         |
| (J)                | 🛸 Caixa de Entrada         |        |          | <b>@</b>    | ۲     | P        | ۳       |                        | e Documentos       | S         |               |                |                    |                |         |
| _                  | 🔝 Não Recebidos            |        |          | <b>@</b>    |       |          | ۳       | 4                      |                    |           | •             | <u>Ocul</u>    | <u>tar Filtros</u> |                |         |
| $\mathcal{C}^{-0}$ | 🗟 Recebidos                |        |          | <b>₽</b>    | ۲     | <b>P</b> | ۳       | Documento              | Dados do Intere    | essado    | Movimentação  | Campos         | Adicionais         | Meta Dados     | Busca p |
| 0                  | 🖺 Novos                    |        |          | <b>@</b>    | ۲     | P        | ۳       | 1                      |                    |           |               |                |                    |                |         |
| තු                 | 🔊 Itens Enviados           |        |          | <b>(</b> 2) |       | P        | ٣       | 4                      | Remetente :        |           |               |                |                    | Destinatário   |         |
| -                  | 🍘 Arquivados               |        |          | <i>6</i> 2  |       |          | P       | 4                      | ocal de Origem :   |           |               |                |                    | Destino :      |         |
|                    | 🐓 Externos                 |        |          | <b>₽</b>    |       |          | P       | 4                      | Recebedor :        |           |               |                |                    | Local Físico : |         |
|                    | Pesquisar:                 |        |          | <b>@</b>    |       |          | P       | 4                      | Finalidade :       |           |               | •              |                    |                |         |
|                    | 폐 Por Códigos de Barras    |        |          | <i>6</i> 2  |       |          | 1       | / Palavras             | s no comentário :  |           |               |                |                    |                |         |
|                    | <b>Q</b> Filtro Avançado   |        |          | <i>6</i> 2  |       |          | 1       | 4                      | Tipo data :        | 🔘 Data    | O Data/Hora   |                |                    |                |         |
|                    |                            |        |          | <b>@</b>    |       |          | -       | / Data de Movi         | mentação entre :   |           |               |                |                    | até :          |         |
|                    |                            |        |          | ()<br>      |       |          | P       | Data de Rec            | cebimento entre :  |           |               |                |                    | até :          |         |
|                    |                            |        |          | <b>@</b>    |       |          | P       | -                      |                    |           |               |                |                    | (              |         |
|                    |                            |        |          | ()<br>()    |       |          | P       | Acesso rápido a        | a edição usando có | digo de b | arras :       |                |                    |                |         |
|                    |                            |        |          | 9 <u>9</u>  |       |          |         | +                      |                    |           |               |                |                    |                |         |
|                    |                            |        |          | 99<br>20    |       |          |         | AMancar                |                    | 6.4T      |               |                | DROTOC             | 01.0           | 12      |
|                    |                            |        |          | 20<br>20    |       |          | r<br>10 | A Vencer               |                    | MI        |               |                | PROTOC             |                | 10      |
|                    |                            |        |          | \₫          |       |          | 1       | A vencer               |                    | 111       |               |                | PROTOC             | 020            | 10      |
|                    |                            |        |          |             |       |          |         |                        |                    | 50        | Documentos    |                |                    |                |         |
|                    |                            |        |          |             |       |          |         |                        |                    |           | Legenda       | a de Prioridao | des: 🟴 /           | Alta 🦻         | Média   |

|                              | ඳා රූ ී ලී ඉලි                       |            | ERVIDOR<br>000000 V |
|------------------------------|--------------------------------------|------------|---------------------|
|                              |                                      |            | <u>نې</u>           |
|                              |                                      |            | 000                 |
| 😤 Receber 🛛 🝙 Recusar 🕞 🙀 Er | ncerrar 🥵 Reabrir 🕤 😂 Arquivar       | 🗑 Desarqui | var 🛞 Fechar        |
|                              |                                      |            |                     |
|                              |                                      |            |                     |
| o Classificação Assunto      |                                      | Encerra    | Criação/Envio       |
| ×                            |                                      | SIM        | 27/06/2016 17:07    |
|                              | de vistas ao processo disciplinar    | NÃO        | 02/07/2021 12:13    |
|                              | NCIAMENTO                            | NÃO        | 22/07/2021 16:16    |
|                              |                                      | NÃO        | 01/02/2021 17:04    |
| por Palavras Classif 🔹 🕨 💌   | básica para aprovação e regularizaçã | NÃO        | 16/07/2020 10:40    |
|                              | número                               | NÃO        | 28/07/2020 14:49    |
|                              | PARA PROCESSO DE AVERBAÇÃO           | NÃO        | 29/11/2019 14:32    |
|                              |                                      | NÃO        | 28/02/2020 17:47    |
|                              |                                      | SIM        | 11/01/2017 14:47    |
|                              |                                      | SIM        | 19/01/2017 14:36    |
|                              |                                      | SIM        | 19/01/2017 14:35    |
|                              |                                      | SIM        | 23/12/2016 10:05    |
|                              |                                      | SIM        | 23/12/2016 10:05    |
|                              |                                      | SIM        | 11/01/2017 17:24    |
|                              |                                      | SIM        | 11/01/2017 10:31    |
|                              |                                      | SIM        | 23/12/2016 10:05    |
|                              |                                      | SIM        | 22/12/2016 10:11    |
| ✓ Aceitar 🕞 Fechar           |                                      | SIM        | 22/12/2016 10:11    |
| 2 CERTIDAO DE CADAS          |                                      | SIM        | 22/12/2016 10:11    |
| 8 TRANSFERENCIA DE L         |                                      | SIM        | 19/01/2017 14:35    |
|                              |                                      |            |                     |

• Podemos pesquisar também utilizando o campo "Busca por Palavras", onde ao clicar no símbolo "+" o sistema permite a digitação de palavras que foram inseridas no processo no ato da abertura do mesmo.

**Ex.:** Nome de bairro, Nº de lote e quadra, dentre outros.

| ≡          |                            | Sister | nas 🗸    | Ja       | anelas | $\sim$ |   | Localizar 🗸                                       |                 |                   |                   |           |
|------------|----------------------------|--------|----------|----------|--------|--------|---|---------------------------------------------------|-----------------|-------------------|-------------------|-----------|
|            |                            |        |          |          |        |        |   |                                                   |                 |                   | Processos         |           |
|            | Caixa de Entrada 🗈         |        |          |          |        |        |   |                                                   |                 | 🖄 E               | Enviar 🏾 🙀 Cancel | lar Envio |
| പ          | Últimos 50 Documentos 💌    | P      | Filtro : |          |        |        |   | ¥                                                 |                 |                   |                   |           |
|            | Meus                       |        | Status   | #        | # #    | #      | ! | Prazo Interessado                                 | Criador/Remete  | nte T             | ipo               | Número    |
| Q          | Exibir criação própria     |        |          | <b>@</b> |        |        | ۳ | Pesquisa de Documentos                            |                 |                   |                   |           |
|            | 🔿 Do Meu Local de Trabalho |        | <b>*</b> | <b>@</b> |        |        | ۳ |                                                   |                 |                   |                   |           |
| Ch         | 🥦 Caixa de Entrada         |        |          | <b>@</b> | 0      | ,      | ۳ | Pesquisa de Documentos                            |                 |                   |                   |           |
|            | 🔝 Não Recebidos            |        |          | <b>@</b> |        |        | ۳ | 4                                                 |                 | <u>Ocultar Fi</u> | iltros            |           |
| <u>~</u> _ | 🗟 Recebidos                |        |          | <b>@</b> | 0      | ,      | ۲ | /<br>Documento Dados do Interessad                | o Movimentação  | Campos Adic       | ionais Meta Dado  | s Busca   |
| 0          | 🖺 Novos                    |        |          | <b>@</b> | Q      | ,      | ۳ |                                                   |                 |                   |                   |           |
| තු         | 🔊 Itens Enviados           |        |          | 4        |        | P      | ۲ | Tipo da Busca : 💿 E 🔾 O                           | U               |                   |                   |           |
| .0.        | 🍘 Arquivados               |        |          | <b>@</b> |        |        | ۳ | / Interessados                                    |                 |                   |                   |           |
|            | 💕 Externos                 |        |          | <b>@</b> |        |        | ۲ | ↓ Palavra                                         |                 |                   |                   |           |
|            | Pesquisar:                 |        |          | <b>@</b> |        |        | ۳ | 4                                                 |                 |                   |                   |           |
|            | Por Códigos de Barras      |        |          | <b>@</b> |        |        | ۳ | 4                                                 |                 |                   |                   |           |
|            | <b>Q</b> Filtro Avançado   |        |          | <b>@</b> |        |        | ۳ | 4                                                 |                 | Não existem itens | para mostrar.     |           |
|            |                            |        |          | <b>@</b> |        |        | ۳ | 4                                                 |                 |                   |                   |           |
|            |                            |        |          | <b>@</b> |        |        | ۳ | 4                                                 |                 |                   |                   |           |
|            |                            |        |          | 4        |        |        | ۳ | 4                                                 |                 |                   |                   |           |
|            |                            |        |          | <b>@</b> |        |        | ۳ | <sup>4</sup> Acesso rápido a edição usando código | de barras :     |                   |                   |           |
|            |                            |        |          | <b>@</b> |        |        | ۳ | 4                                                 |                 |                   |                   |           |
|            |                            |        |          | <b>@</b> |        |        | ۳ | 4                                                 |                 |                   |                   |           |
|            |                            |        |          | <b>@</b> |        |        | ۲ | A Vencer                                          | MIRIAM OLIVEIRA | P                 | ROTOCOLO          | 12        |
|            |                            |        |          | <b>@</b> |        |        | ۳ | A Vencer                                          | MIRIAM OLIVEIRA | PI                | ROTOCOLO          | 18        |
|            |                            |        |          |          |        |        |   |                                                   | 50 Documentos   |                   |                   |           |
|            |                            |        |          |          |        |        |   |                                                   | Legend          | a de Prioridades: | 🏴 Alta 🔰          | 🏴 Média   |
| ñ.         |                            |        |          |          |        |        |   |                                                   |                 |                   |                   |           |

|                         | ඳා රු‴ිල් ලු 📑                       | 0         | SERVIDOR<br>000000 |
|-------------------------|--------------------------------------|-----------|--------------------|
|                         |                                      |           | 礅                  |
|                         |                                      |           | 000                |
| 🚳 Receber               | ncerrar 🥵 Reabrir 🚔 Arquivar         | 🔛 Desarqu | ivar 🛞 Fechar      |
|                         |                                      |           |                    |
|                         |                                      |           |                    |
| o Classificação Assunto |                                      | Encerra   | Criação/Envio      |
| ×                       |                                      | SIM       | 27/06/2016 17:07   |
|                         | de vistas ao processo disciplinar    | NÃO       | 02/07/2021 12:13   |
|                         | VCIAMENTO                            | NÃO       | 22/07/2021 16:16   |
|                         |                                      | NÃO       | 01/02/2021 17:04   |
| por Palavras Classif    | básica para aprovação e regularizaçã | NÃO       | 16/07/2020 10:40   |
|                         | número                               | NÃO       | 28/07/2020 14:49   |
| _                       | PARA PROCESSO DE AVERBAÇÃO           | NÃO       | 29/11/2019 14:32   |
| ⊕⊖                      |                                      | NÃO       | 28/02/2020 17:47   |
|                         |                                      | SIM       | 11/01/2017 14:47   |
|                         |                                      | SIM       | 19/01/2017 14:36   |
|                         |                                      | SIM       | 19/01/2017 14:35   |
|                         |                                      | SIM       | 23/12/2016 10:05   |
|                         |                                      | SIM       | 23/12/2016 10:05   |
|                         |                                      | SIM       | 11/01/2017 17:24   |
|                         |                                      | SIM       | 11/01/2017 10:31   |
|                         |                                      | SIM       | 23/12/2016 10:05   |
|                         |                                      | SIM       | 22/12/2016 10:11   |
| ✓ Aceitar 🕞 Fechar      |                                      | SIM       | 22/12/2016 10:11   |
| 2 CERTIDAO DE CADAS     |                                      | SIM       | 22/12/2016 10:11   |
| 8 TRANSFERENCIA DE L    |                                      | SIM       | 19/01/2017 14:35   |
|                         |                                      |           |                    |

• Podemos pesquisar pelo assunto do processo, utilizando o campo "Classificação". Caso queira consultar mais de um assunto de uma só vez, clique no símbolo "+" e adicione a(s) classificação(ões), logo após clique em aceitar.

| $\equiv$       |                            | Sisten | nas 🗸    | Jan          | elas 🔨 | / |   | Localizar 🗸                  |                       |                     |                       |               |
|----------------|----------------------------|--------|----------|--------------|--------|---|---|------------------------------|-----------------------|---------------------|-----------------------|---------------|
| o-o-o-<br>PDF  |                            |        |          |              |        |   |   |                              |                       | لي)<br>Início       | Processos             |               |
|                | Caixa de Entrada 🗈         |        |          |              |        |   |   |                              |                       | (                   | 😤 Enviar 🏾 🏂 Can      | celar Envio   |
| പ              | Últimos 50 Documentos 🔹    | P      | Filtro : |              |        |   |   |                              |                       |                     |                       |               |
|                | Meus                       |        | Status   | # #          | #      | # | ł | Prazo Interessado            | Criador/Re            | metente             | Тіро                  | Número        |
| Q              | Exibir criação própria     |        |          | <b>@</b>     |        |   | ۳ | Pesquisa de Documentos       |                       |                     |                       |               |
|                | 🔿 Do Meu Local de Trabalho |        | <b>*</b> | <b>@</b>     |        |   | ۳ |                              |                       |                     |                       |               |
| ſŊ             | 🛸 Caixa de Entrada         |        |          | <b>@</b>     | ۲      | P | ۳ | Pesquisa de Docume           | ntos                  |                     |                       |               |
| لی             | 🔛 Não Recebidos            |        |          | ₽            |        |   | P | L.                           |                       | <u>Oc</u>           | ultar Filtros         |               |
| <del>~</del> _ | 🗟 Recebidos                |        |          | <b>@</b>     | ۲      | P | ۳ | /                            | Compos Adisionais     | Mata Dadas          | Ducco por Dalavras    | Classificação |
| 0              | 🖺 Novos                    |        |          | <b>@</b>     | ۲      | P | ۳ | k Hovimentação               | Campos Adicionais     | Meta Dados          | Busca por Palavias    | Classificação |
| វត៌ា           | Ttons Enviados             |        |          | <b>@</b>     |        | P | ۳ | ∠ Classificação :            |                       |                     | $\oplus \circ$        |               |
| ~~~            | Arquivados                 |        |          | €2           |        |   | P | / Classificações             |                       |                     |                       |               |
|                | 🕼 Externos                 |        |          | <b>@</b>     |        |   | ۳ | A Nome                       |                       |                     |                       |               |
|                | Pesouisar:                 |        |          | <b>&amp;</b> |        |   | P | L                            |                       |                     |                       |               |
|                |                            |        |          | <i>6</i> 2   |        |   | ۳ | 4                            |                       |                     |                       |               |
|                | Por Codigos de Barras      |        |          | <b>@</b>     |        |   | ۳ | 4                            |                       | k.170               |                       |               |
|                |                            |        |          | <b>8</b> 2   |        |   | ۳ | ł                            |                       | Nao existem         | i itens para mostrar. |               |
|                |                            |        |          | <b>@</b>     |        |   | P | ł                            |                       |                     |                       |               |
|                |                            |        |          | 82           |        |   | ۳ | ł                            |                       |                     |                       |               |
|                |                            |        |          | <i>8</i> 2   |        |   | P | Acesso rápido a edição usano | lo código de barras : |                     |                       |               |
|                |                            |        |          | 8            |        |   | ۳ |                              |                       |                     |                       |               |
|                |                            |        |          | <i>6</i> 2   |        |   | ۳ | 4                            |                       |                     |                       |               |
|                |                            |        |          | 8            |        |   | ۳ | A Vencer                     | MIRIAM OLIV           | /EIRA               | PROTOCOLO             | 12            |
|                |                            |        |          | <i>6</i> 2   |        |   | ۳ | A Vencer                     | MIRIAM OLIV           | /EIRA               | PROTOCOLO             | 18            |
|                |                            |        |          |              |        |   |   |                              | 50 Docume             | ntos                |                       |               |
|                |                            |        |          |              |        |   |   |                              | L                     | .egenda de Priorida | ades: 🏴 Alta          | 🏴 Média       |
| ñ              |                            |        |          |              |        |   |   |                              |                       |                     |                       |               |
|                |                            |        |          |              |        |   |   |                              |                       | _                   |                       |               |

|                       | ·₹ \$ <sup>™</sup> 6° 2 5            |            | SERVIDOR<br>000000 V |
|-----------------------|--------------------------------------|------------|----------------------|
|                       |                                      |            | ති                   |
|                       |                                      |            | 000                  |
| 🚳 Receber             | acerrar 🥵 Reabrir 🚔 Arquivar         | 📟 Desarqui | var 🛞 Fechar         |
|                       |                                      |            |                      |
|                       |                                      |            |                      |
| Classificação Assunto |                                      | Encerra    | Criação/Envio        |
| ×                     |                                      | SIM        | 27/06/2016 17:07     |
|                       | de vistas ao processo disciplinar    | NÃO        | 02/07/2021 12:13     |
|                       | VCIAMENTO                            | NÃO        | 22/07/2021 16:16     |
|                       |                                      | NÃO        | 01/02/2021 17:04     |
| Número de Origen      | básica para aprovação e regularizaçã | NÃO        | 16/07/2020 10:40     |
|                       | número                               | NÃO        | 28/07/2020 14:49     |
|                       | PARA PROCESSO DE AVERBAÇÃO           | NÃO        | 29/11/2019 14:32     |
| ⊕⊖                    |                                      | NÃO        | 28/02/2020 17:47     |
|                       |                                      | SIM        | 11/01/2017 14:47     |
|                       |                                      | SIM        | 19/01/2017 14:36     |
|                       |                                      | SIM        | 19/01/2017 14:35     |
|                       |                                      | SIM        | 23/12/2016 10:05     |
|                       |                                      | SIM        | 23/12/2016 10:05     |
|                       |                                      | SIM        | 11/01/2017 17:24     |
|                       |                                      | SIM        | 11/01/2017 10:31     |
|                       |                                      | SIM        | 23/12/2016 10:05     |
|                       |                                      | SIM        | 22/12/2016 10:11     |
| ✓ Aceitar 🕞 Fechar    |                                      | SIM        | 22/12/2016 10:11     |
| 2 CERTIDAO DE CADAS   |                                      | SIM        | 22/12/2016 10:11     |
| 8 TRANSFERENCIA DE L  |                                      | SIM        | 19/01/2017 14:35     |
|                       |                                      |            |                      |

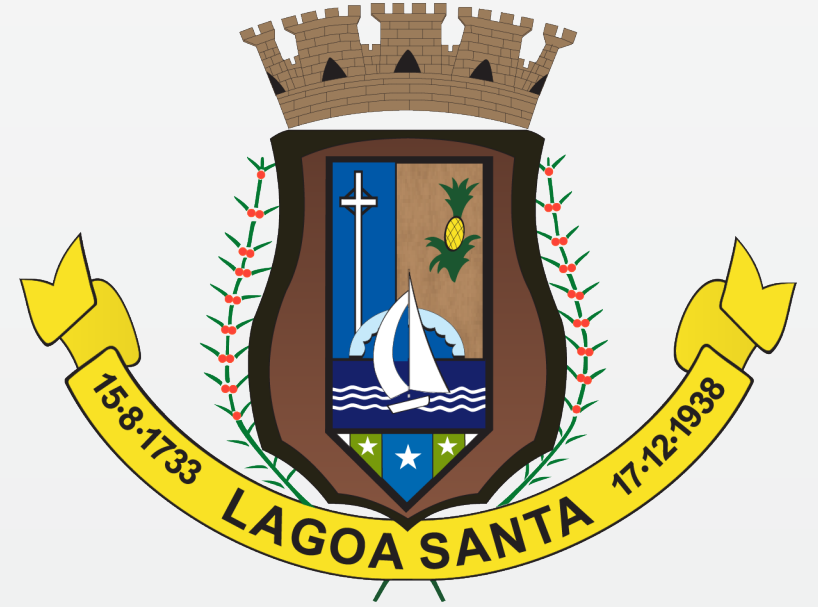

PREFEITURA LAGOA SANTA **Setor de Protocolo** (31) 3688-1323 protocolo@lagoasanta.mg.gov.br

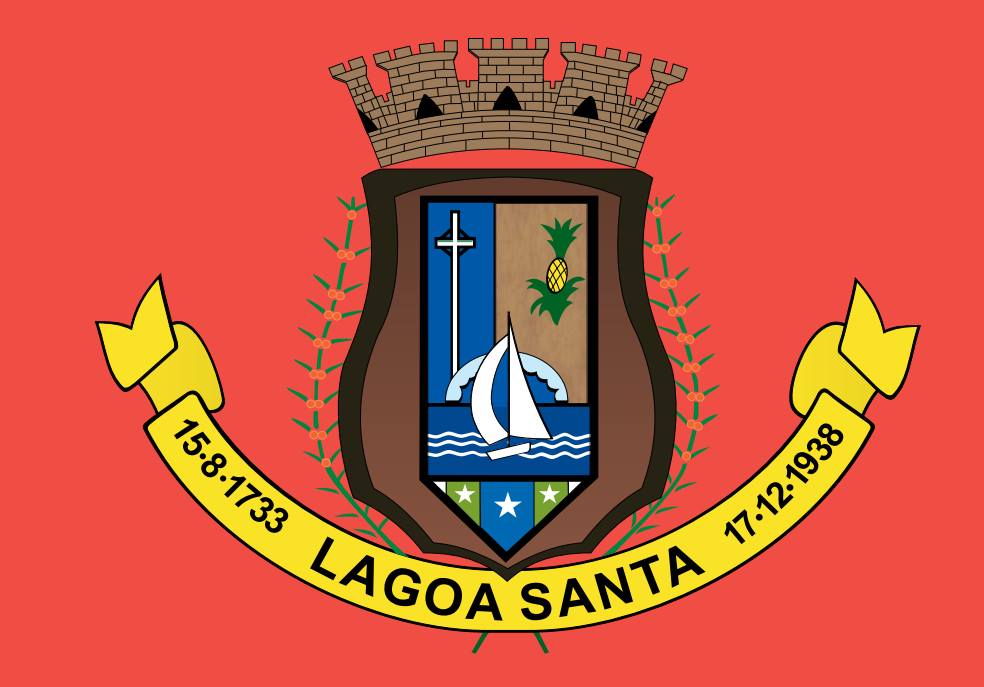

# P R E F E I T U R A LAGOA SANTA

Setor de Protocolo secretaria municipal de gestão